# BUKU PETUNJUK PENGGUNAAN APLIKASI SIMONIT ( SISTEM INFORMASI MONITORING DINAS LINGKUNGAN HIDUP KABUPATEN SUKOHARJO )

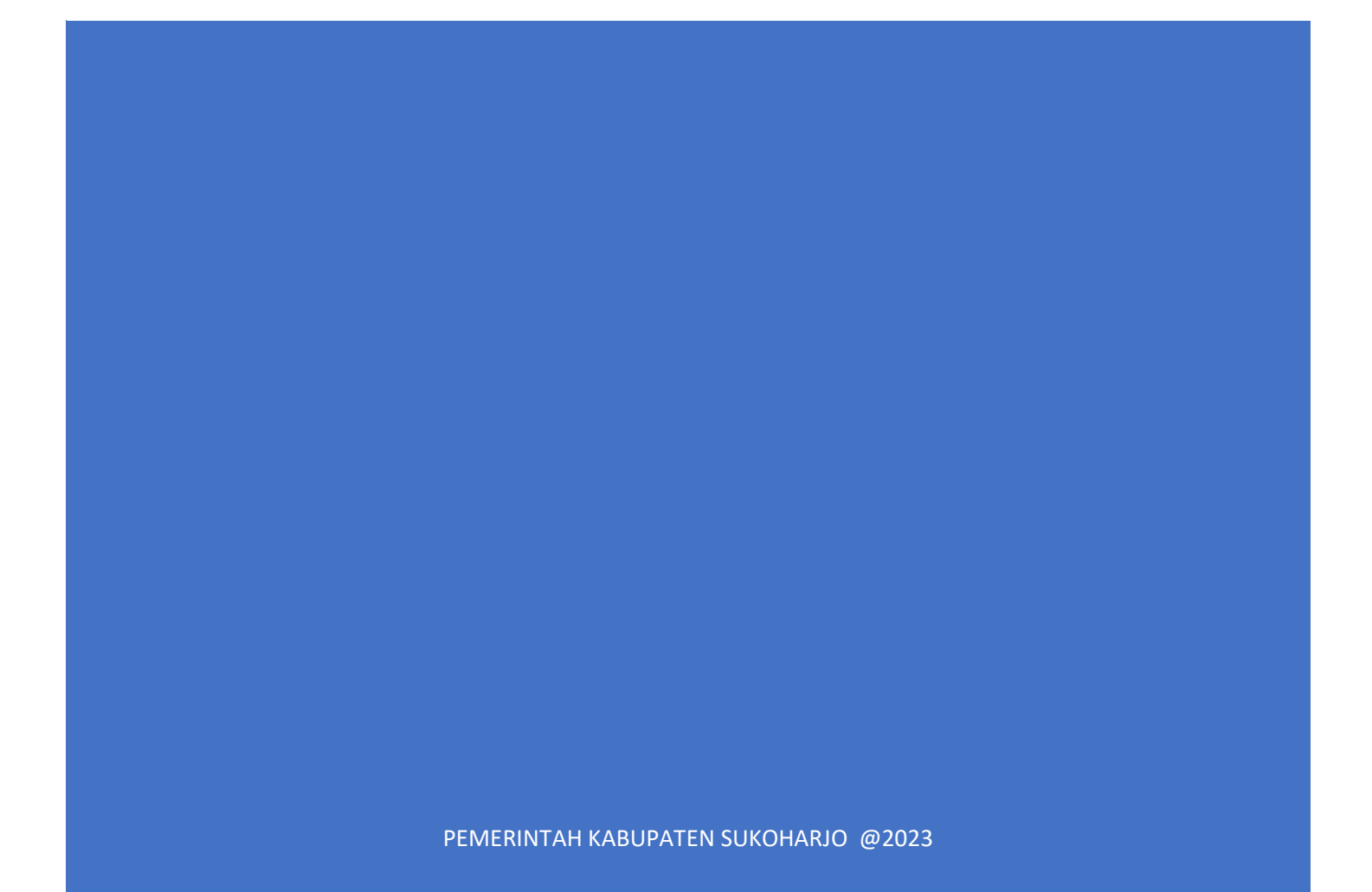

# A. DAFTAR ISI

| Α. [ | DAFTAR ISI                    | 2 |
|------|-------------------------------|---|
| B. S | Struktur Menu                 | 3 |
| C. ( | Cara Penggunaan               | 3 |
| 1.   | Cara Membuka Situs            | 3 |
| 2.   | Halaman Landing Page          | 3 |
| 3.   | Cara melakukan Login          | 4 |
| 4.   | Halaman Admin                 | 5 |
| ā    | a. Menu Dashboard             | 5 |
| k    | b. Master Data                | 5 |
| c    | c. Data User                  | 3 |
| c    | d. Menu Setting Jadwal 10     | 6 |
| e    | e. Menu LKPJ                  | Э |
| f    | f. Menu Cetak Prog/Keg/SubKeg | 8 |

# B. Struktur Menu

Adapun struktur menu pada aplikasi SIMONIT (Sistem Informasi Monitoring Dinas Lingkungan Hidup Kabupaten Sukoharjo)

- 1. Menu Dashboard
- 2. Menu LKPJ dengan Sub Menu
  - a. Program/Kegiatan/Sub Kegiatan
  - b. Capaian Indikator
  - c. Capaian Anggaran dan Realisasi
- 3. Cetak Program/Kegiatan/Sub Kegiatan
- 4. Master Data dengan Sub Menu
  - a. Data Bidang
  - b. Data Sasaran
  - c. Satuan
  - d. Tahun
- 5. Master User
- 6. Setting Jadwal

## C. Cara Penggunaan

Pada bagian ini akan dijelaskan mengenai menu-menu yang ada pada website dan tata cara memasukkan data.

1. Cara Membuka Situs

Untuk memulai menggunakan aplikasi SIMONIT (Sistem Informasi Monitoring Dinas Lingkungan Hidup Kabupaten Sukoharjo) ini:

- a. Buka aplikasi browser seperti: Chrome, Opera, Mozilla atau browser yang lainnya.
- b. Buka link <u>https://simonit.suryasinergiutama.com/</u>
- c. Kemudian tekan Enter pada tombol keyboard atau klik tombol Go pada browser
- 2. Halaman Landing Page

Berisi tampilan awal pada saat kita menuju url aplikasi SIMONIT (Sistem Informasi Monitoring Dinas Lingkungan Hidup Kabupaten Sukoharjo). Di landing page ini terdapat tombol login untuk beralih ke halaman login

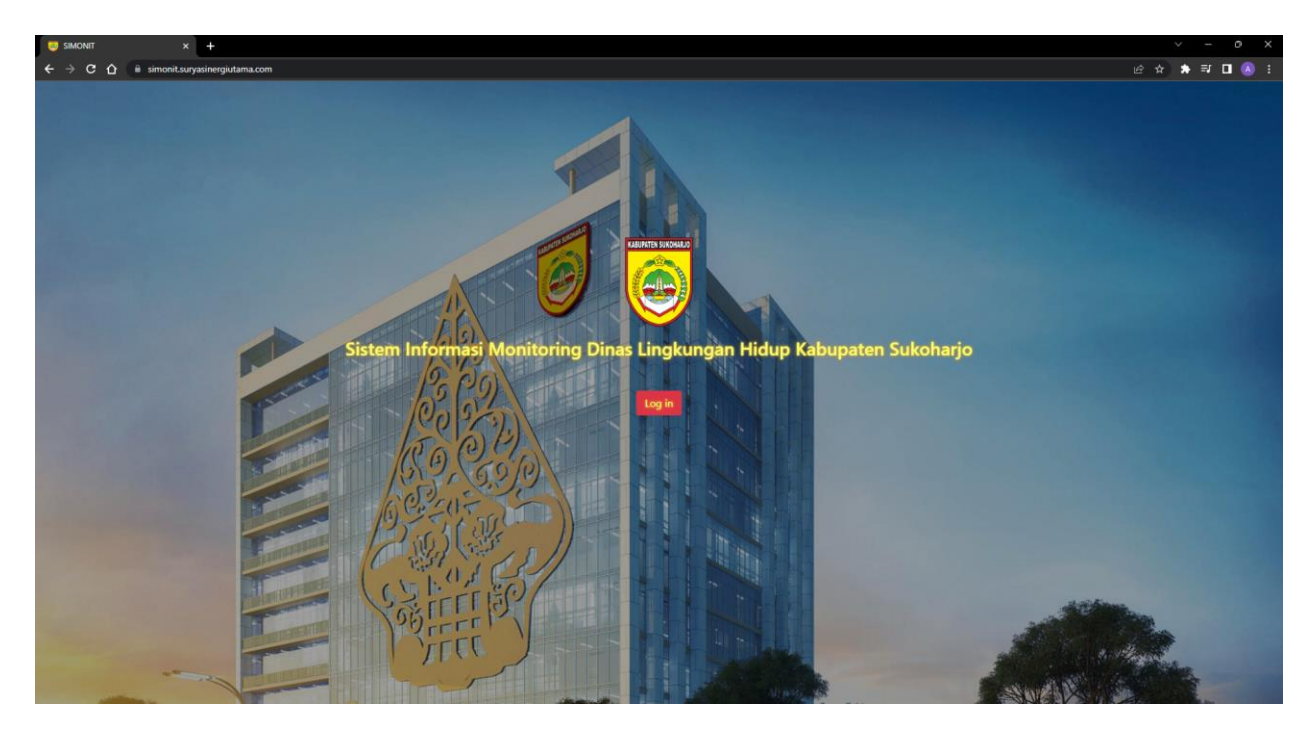

3. Cara melakukan Login

Berikut cara melakukan login:

- a. Buka link https://simonit.suryasinergiutama.com/login
- b. Masukan username dan password sesuai user yang akan digunakan Contoh:

|    | Username<br>Password                                                                                                    | = admin<br>= admin |                                   |                                                      |
|----|----------------------------------------------------------------------------------------------------|--------------------|-----------------------------------|------------------------------------------------------|
|    | <ul> <li>♦ SMONHT</li> <li>×</li> <li>+</li> <li>+</li> <li>&gt;</li> <li>C</li> <li>©</li> <li>©</li> <li>©</li> <li>©</li> <li>©</li> <li>©</li> <li>©</li> <li>©</li> <li>©</li> <li>©</li> <li>©</li> <li>©</li> <li>©</li> <li>©</li> <li>©</li> <li>©</li> <li>©</li> <li>©</li> <li>©</li> <li>©</li> <li>Simoniturysam</li> </ul> | rgutana.com login  | SIMONIT<br>DLH SUKOHARJO<br>admin | <ul> <li>◆ ● ○ ×</li> <li>● ○ ☆ ● □ ● ○ i</li> </ul> |
| c. | Kemudian Kli                                                                                                    | k Sign In          |                                   |                                                      |

- 4. Halaman Admin
  - a. Menu Dashboard

Pada halaman menu dashboard, terdapat informasi logo halaman aplikasi

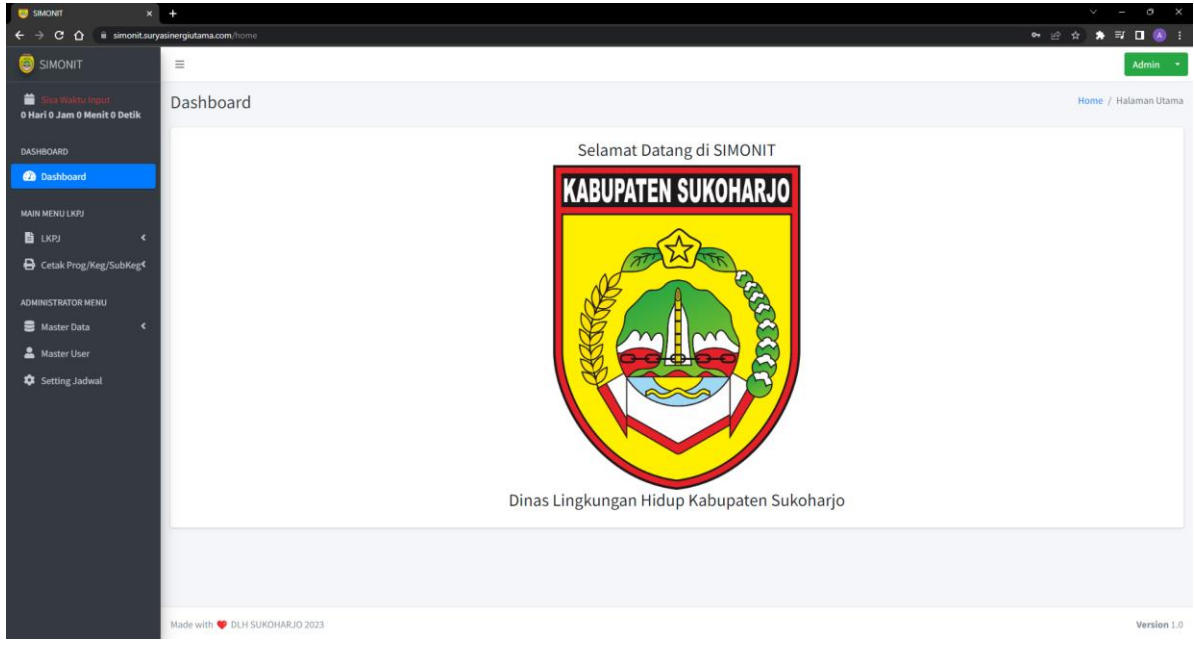

#### b. Master Data

Pada menu ini terdiri dari beberapa sub menu sebagai berikut:

1. Sub Menu Bidang

Pada sub menu bidang digunakan untuk mengelola data bidang yang akan di kelola oleh user. Admin dapat menambah, mengedit dan menghapus data.

| SIMONIT ×                                                                | +                         | •                                                             |             | ∨ – ∂ X         |
|--------------------------------------------------------------------------|---------------------------|---------------------------------------------------------------|-------------|-----------------|
| ← → C ☆ 🗎 simonit.sury                                                   | vasinergiutama.com/bidang |                                                               | ම  ස්       | ☆ 🛊 💷 🖪 🔕 🗄     |
| SIMONIT                                                                  | =                         |                                                               |             | Admin -         |
| <ul> <li>Sisa Waktu Input</li> <li>Hari O Jam O Menit O Detik</li> </ul> | Bidang                    |                                                               |             | Bidang / Index  |
| DASHBOARD                                                                | + Tambah Data             |                                                               |             |                 |
| 🙆 Dashboard                                                              | Show 10 ¢ entries         | 5                                                             | Search:     |                 |
| MAIN MENU LKPJ                                                           | No 🛧                      | Nama Bidang                                                   | ** Action   | <b>†</b> 4      |
| Cetak Prog/Keg/SubKeg                                                    | 1                         | ADMIN                                                         | Edit Delete |                 |
| ADMINISTRATOR MENU                                                       | 2                         | Bidang Sekretariat                                            | Edit Delete |                 |
| 🛢 Master Data 👻                                                          | 3                         | Bidang Penaatan dan Peningkatan Kapasitas Lingkungan Hidup    | Edit Delete |                 |
| O Bidang                                                                 | 4                         | Bidang Pengelolaan Sampah Limbah B3 dan Limbah NON B3         | Edit Delete |                 |
| O Sasaran                                                                | 5                         | Bidang Pengendalian Pencemaran dan Kerusakan Lingkungan Hidup | Edit Delete |                 |
| O Tahun                                                                  | 6                         | Bidang Pengkajian Dampak dan Penaatan Lingkungan Hidup        | Edit Delete |                 |
| Auster User                                                              | Showing 1 to 6 of 6 en    | itries                                                        |             | Previous 1 Next |
| · · ······                                                               |                           |                                                               |             |                 |
|                                                                          |                           |                                                               |             |                 |
|                                                                          |                           |                                                               |             |                 |
|                                                                          | Made with 🧡 DLH SUK       | DHARJO 2023                                                   |             | Version 1.0     |

Cara menambah data bidang:

- Klik tombol Tambah Data

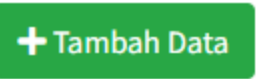

- Isi fom bidang

| 😇 Simonit 🛛 🗙                                      | +                              | ✓ - 0 X         |
|----------------------------------------------------|--------------------------------|-----------------|
| ← → C ☆ 🗎 simonit.sur                              | zinergiutama.com/bidang/create | 순 ☆ 🌲 🗊 🖪 🔕 🗄   |
| SIMONIT                                            | =                              | Admin -         |
| 🛗 Sisa Waktu Input<br>0 Hari 0 Jam 0 Menit 0 Detik | Bidang                         | Bidang / Create |
| DASHBOARD                                          | Fom Bidang                     |                 |
| Dashboard                                          | Nama Bidang                    |                 |
| MAIN MENU LKPJ                                     | Test                           |                 |
| 🖺 LKPJ 🔍 🗸                                         | < Kembali 🖬 Simpan             |                 |
| 🖨 Cetak Prog/Keg/SubKeg<                           |                                |                 |
| ADMINISTRATOR MENU                                 |                                |                 |
| 😂 Master Data 🛛 👻                                  |                                |                 |
| O Bidang                                           |                                |                 |
| O Sasaran                                          |                                |                 |
| O Satuan                                           |                                |                 |
| O Tahun                                            |                                |                 |
| 🛔 Master User                                      |                                |                 |
| Setting Jadwal                                     |                                |                 |
|                                                    |                                |                 |
|                                                    |                                |                 |
|                                                    |                                |                 |
|                                                    |                                |                 |
|                                                    | Made with 🤎 DLH SUKOHARJO 2023 | Version 1.0     |

- Klik Simpan

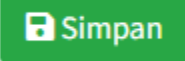

- Data akan muncul di halaman depan sub menu bidang

## Cara mengedit data bidang:

- Klik tombol Edit pada salah satu data Bidang yang akan diedit

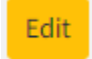

- Isi fom bidang

| 🤤 SIMONIT 🛛 🗙                                      | +                              | ~ - 0 X       |
|----------------------------------------------------|--------------------------------|---------------|
| ← → C ☆ 🔒 simonit.sury.                            | sinergiutama.com/bidang/7/edit | 년 🏚 🗰 🖬 🔒 🔅   |
| SIMONIT                                            | =                              | Admin -       |
| 曽 Sisa Waktu Input<br>0 Hari 0 Jam 0 Menit 0 Detik | Bidang                         | Bidang / Edit |
| DASHBOARD                                          | Fom Bidang                     |               |
| 🔁 Dashboard                                        | Nama Bidang                    |               |
| MAIN MENU LKPJ                                     | Test1                          |               |
| 🖹 LKPJ 🔸                                           | Kembali 🖬 Simpan               |               |
| 🖨 Cetak Prog/Keg/SubKeg<                           |                                |               |
| ADMINISTRATOR MENU                                 |                                |               |
| 🛢 Master Data 🛛 👻                                  |                                |               |
| O Bidang                                           |                                |               |
| O Sasaran                                          |                                |               |
| O Satuan                                           |                                |               |
| O Tahun                                            |                                |               |
| 💄 Master User                                      |                                |               |
| Setting Jadwal                                     |                                |               |
|                                                    |                                |               |
|                                                    |                                |               |
|                                                    |                                |               |
|                                                    |                                |               |
|                                                    | Made with 🖤 DLH SUKOHARJO 2023 | Version 1.0   |

- Klik Simpan

-

Simpan

Data akan muncul di halaman depan sub menu bidang

#### Cara menghapus data bidang:

- Klik tombol Hapus pada salah satu data Bidang yang akan dihapus

Delete

- Kemudian akan muncul konfirmasi

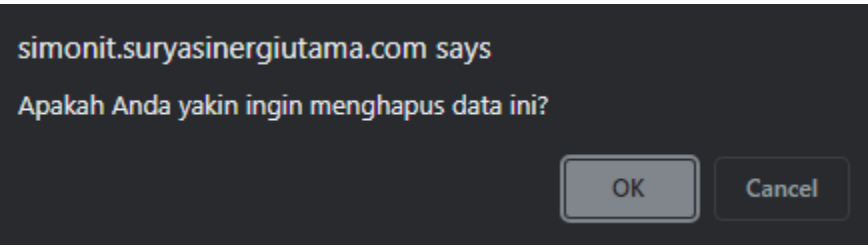

- Klik OK. Maka data akan terhapus

#### 2. Sub Menu Sasaran

Pada sub menu sasaran digunakan untuk mengelola data sasaran yang akan di kelola oleh user. Admin dapat menambah, mengedit dan menghapus data.

| SIMONIT ×                                          |                                |                   |             |                 |
|----------------------------------------------------|--------------------------------|-------------------|-------------|-----------------|
| ← → C ☆ @ simonit.suryas                           | sinergiutama.com/sasaran       |                   |             | 👷 🖈 🗊 🖪 🚷 E     |
|                                                    | =                              |                   |             | Admin -         |
| 苗 Sisa Waktu Input<br>0 Hari 0 Jam 0 Menit 0 Detik | Sasaran                        |                   |             | Sasaran / Index |
| DASHBOARD                                          | + Tambah Data                  |                   |             |                 |
| 🖚 Dashboard                                        | Show 20 ¢ entries              |                   | Search:     |                 |
| MAIN MENU LKPJ                                     | No 💠                           | Nama Sasaran 🗠    | Action      | ~               |
| Cetak Prog/Keg/SubKeg                              | 1                              | Program Penunjang | Edit Delete |                 |
| ADMINISTRATOR MENU                                 | Showing 1 to 1 of 1 entries    |                   |             | Previous 1 Next |
| 🗧 Master Data 🛛 👻                                  |                                |                   |             |                 |
| O Bidang                                           |                                |                   |             |                 |
| O Satuan                                           |                                |                   |             |                 |
| O Tahun                                            |                                |                   |             |                 |
| 🚨 Master User                                      |                                |                   |             |                 |
| Setting Jadwal                                     |                                |                   |             |                 |
|                                                    | Made with 🤎 DLH SUKOHARJO 2023 |                   |             | Version 1.0     |

Cara menambah data sasaran:

- Klik tombol Tambah Data

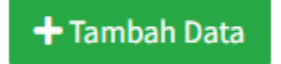

#### - Isi fom sasaran

| 🤤 SIMONIT 🛛 🗙                                      | +                                | v - 0 ×          |
|----------------------------------------------------|----------------------------------|------------------|
| ← → C ☆ 🗎 simonit.sury                             | ssinergiutama.com/sasaran/create | 순 ☆ 🗦 팩 🖬 🔕 🗄    |
|                                                    | Ξ                                | Admin -          |
| 🛗 Sisa Waktu Input<br>0 Hari 0 Jam 0 Menit 0 Detik | Sasaran                          | Sataran / Create |
| DASHBOARD                                          | Fom Sasaran                      |                  |
| 🔁 Dashboard                                        | Nama Sasaran                     |                  |
| MAIN MENU LKPJ                                     | Test                             |                  |
| 🖹 LKPJ 🔍                                           | Kembali 🖬 Simpan                 |                  |
| 🖨 Cetak Prog/Keg/SubKeg<                           |                                  |                  |
| ADMINISTRATOR MENU                                 |                                  |                  |
| 🛢 Master Data 🗸 👻                                  |                                  |                  |
| O Bidang                                           |                                  |                  |
| O Sasaran                                          |                                  |                  |
| O Satuan                                           |                                  |                  |
| O Tahun                                            |                                  |                  |
| 🚢 Master User                                      |                                  |                  |
| 🕸 Setting Jadwal                                   |                                  |                  |
|                                                    |                                  |                  |
|                                                    |                                  |                  |
|                                                    |                                  |                  |
|                                                    |                                  |                  |
|                                                    | Made with 🎔 DLH SUKOHARJO 2023   | Version 1.0      |
| Klik Simpar                                        | 1                                |                  |

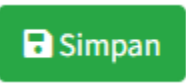

- Data akan muncul di halaman depan sub menu sasaran

### Cara mengedit data sasaran:

- Klik tombol Edit pada salah satu data Sasaran yang akan diedit

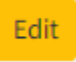

- Isi fom sasaran

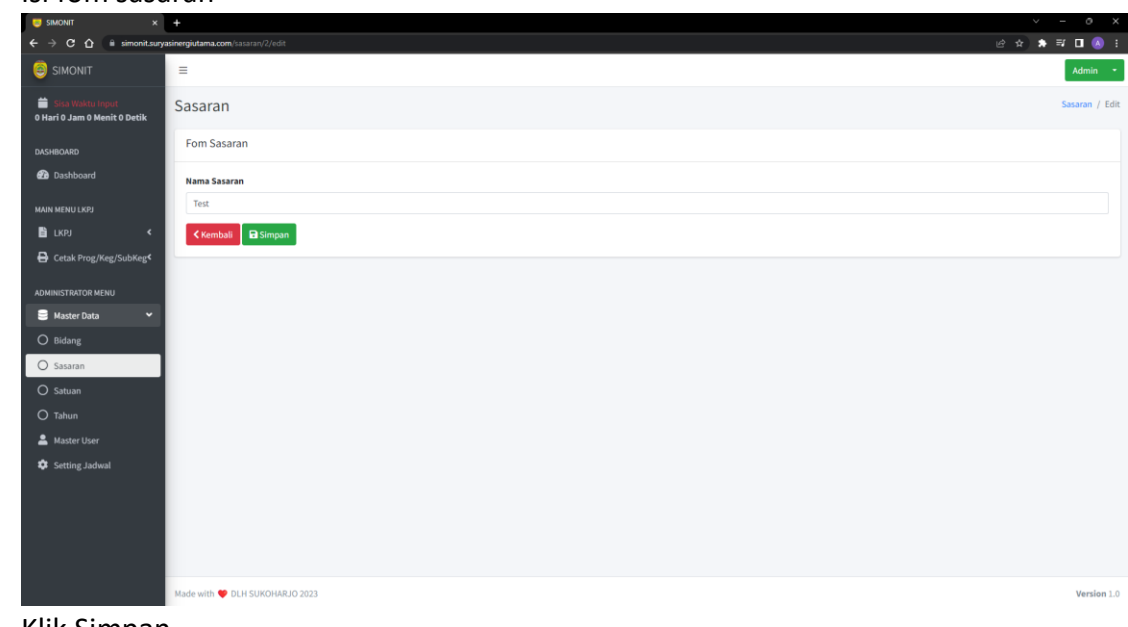

- Klik Simpan

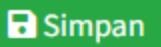

- Data akan muncul di halaman depan sub menu sasaran

#### Cara menghapus data sasaran:

Klik tombol Hapus pada salah satu data Sasaran yang akan dihapus

Delete

- Kemudian akan muncul konfirmasi

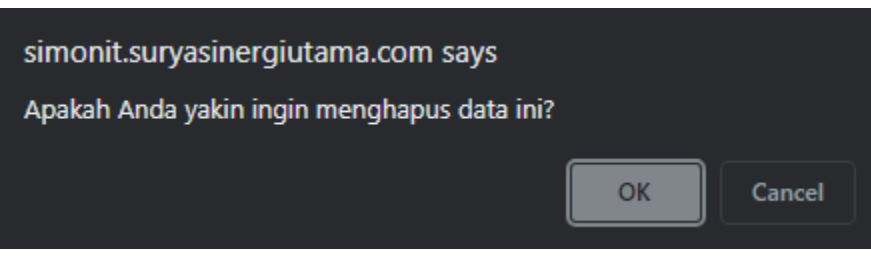

- Klik OK. Maka data akan terhapus

#### 3. Sub Menu Satuan

Pada sub menu satuan digunakan untuk mengelola data satuan yang akan di kelola oleh user. Admin dapat menambah, mengedit dan menghapus data.

|                                               | +                             |               |                     |    |
|-----------------------------------------------|-------------------------------|---------------|---------------------|----|
| ← → C ☆ a simonit.sury                        | asinergiutama.com/satuan      |               | 년 ☆ 🎓 🗊 🗖 💰         |    |
| SIMONIT                                       | =                             |               | Admin               |    |
| Sisa Waktu Input 0 Hari 0 Jam 0 Menit 0 Detik | Satuan                        |               | Satuan / Inde       | ex |
| DASHBOARD                                     | + Tambah Data                 |               |                     |    |
| 🚯 Dashboard                                   | Show 10 ¢ entries             |               | Search:             |    |
| MAIN MENU LKPJ                                | No to                         | Nama Satuan 🔶 | Action ++           |    |
| 🖹 LKPJ 🛛 🖌                                    |                               |               |                     |    |
| 🖨 Cetak Prog/Keg/SubKeg<                      | 1                             | Dokumen       | Edit Delete         |    |
| ADMINISTRATOR MENU                            | 2                             | Surat         | Edit Delete         |    |
| 🛢 Master Data 🛛 👻                             | 3                             | Lembar        | Edit Delete         |    |
| O Bidang                                      | 4                             | Laporan       | Edit. Delete        |    |
| O Sasaran                                     | 5                             | Rekening      | Edit Delete         |    |
| O Tahun                                       | 6                             | Lokasi        | tdit Delete         |    |
| 🚨 Master User                                 | 7                             | Titik         | Edit Delete         |    |
| 🔅 Setting Jadwal                              | 8                             | На            | Edit Delete         |    |
|                                               | 9                             | Orang         | tdit. Delete        |    |
|                                               | 10                            | Unit          | tdit Delete         |    |
|                                               | Showing 1 to 10 of 22 entries |               | Previous 1 2 3 Next |    |

#### Cara menambah data satuan:

- Klik tombol Tambah Data

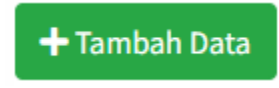

- Isi fom satuan

| SMONT X +                                                             |             |
|-----------------------------------------------------------------------|-------------|
|                                                                       |             |
| 🗧 🔶 C û 🔒 simonit.suyasinegiutama.com/s.s.lusin/create                | 🗅 🔕 🗄       |
| 🤤 SIMONIT 🛛 🗏                                                         | dmin 🝷      |
| Koo Wakin Road     G Hari 9 Jam 9 Menit 0 Detak     Satuan     Satuan | in / Create |
| DASHBOMRD Fom Satuan                                                  |             |
| 😰 Dashboard Nama Satuan                                               |             |
| MAIN MENU LKP2 LkJ Nama Satuan                                        |             |
| 🖹 1,KPJ < Kambali 🖨 Simpan                                            |             |
| Cetak Prog/Keg/SubKeg <sup>4</sup>                                    |             |
| Analysis starting when                                                |             |
|                                                                       |             |
| E Master Data                                                         |             |
| O Bidang                                                              |             |
| O Sasaran                                                             |             |
| O Satuan                                                              |             |
| O Tahun                                                               |             |
| ≜ Master User                                                         |             |
| Setting Jadwal                                                        |             |
|                                                                       |             |
|                                                                       |             |
|                                                                       |             |
|                                                                       |             |
|                                                                       |             |
| Kade with 👻 DLH SUKOHARJO 2023                                        | Version 1.0 |
|                                                                       |             |

- Klik Simpan

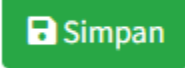

- Data akan muncul di halaman depan sub menu satuan

### Cara mengedit data satuan:

- Klik tombol Edit pada salah satu data Satuan yang akan diedit

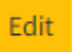

- Isi fom satuan

| SIMONIT                                            | × +                                     | ~ - 0 X         |
|----------------------------------------------------|-----------------------------------------|-----------------|
| ← → C ☆ 🔒 simon                                    | it.suryasinergiutama.com/satuan/23/edit | ල් රු 🌲 🛱 🖬 🔕 🗄 |
| SIMONIT                                            | =                                       | Admin -         |
| 🛗 Sisa Waktu Input<br>0 Hari 0 Jam 0 Menit 0 Detil | k Satuan                                | Satuan / Edit   |
| DASHBOARD                                          | Fom Satuan                              |                 |
| Dashboard                                          | Nama Satuan                             |                 |
| MAIN MENU LKPJ                                     | Test                                    |                 |
| 🖺 ЦКРЈ                                             | < Kembali Simpan                        |                 |
| 🖨 Cetak Prog/Keg/SubKe                             | g<                                      |                 |
| ADMINISTRATOR MENU                                 |                                         |                 |
| 🛢 Master Data                                      | •                                       |                 |
| O Bidang                                           |                                         |                 |
| O Sasaran                                          |                                         |                 |
| O Satuan                                           |                                         |                 |
| O Tahun                                            |                                         |                 |
| 🚨 Master User                                      |                                         |                 |
| 🔹 Setting Jadwal                                   |                                         |                 |
|                                                    |                                         |                 |
|                                                    |                                         |                 |
|                                                    |                                         |                 |
|                                                    |                                         |                 |
|                                                    | Made with 🤎 DLH SUKOHARJO 2023          | Version 1.0     |
|                                                    |                                         |                 |

- Klik Simpan

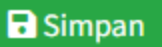

- Data akan muncul di halaman depan sub menu satuan

#### Cara menghapus data satuan:

Klik tombol Hapus pada salah satu data Satuan yang akan dihapus

Delete

- Kemudian akan muncul konfirmasi

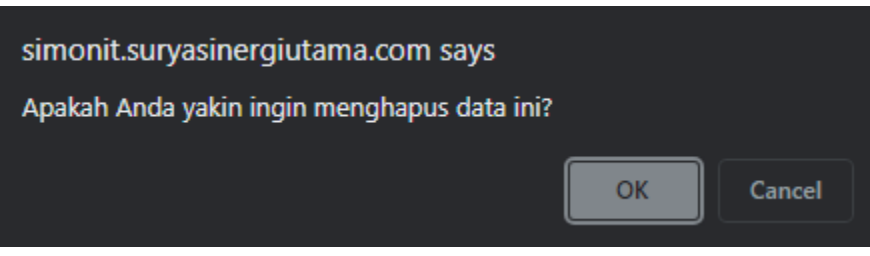

- Klik OK. Maka data akan terhapus

#### 4. Sub Menu Tahun

Pada sub menu tahun digunakan untuk mengelola data tahun yang akan di kelola oleh user. Admin dapat menambah, mengedit, melihat dan menghapus data.

| 😇 SIMONIT 🛛 🗙                                      |                                |         |             |                  |                 |
|----------------------------------------------------|--------------------------------|---------|-------------|------------------|-----------------|
| ← → C ☆ 🗎 simonit.suryas                           | sinergiutama.com/tahun         |         |             |                  | 🕜 🛧 🖈 🗊 🖬 🔕 E   |
|                                                    | =                              |         |             |                  | Admin -         |
| 苗 Sisa Waktu Input<br>0 Hari 0 Jam 0 Menit 0 Detik | Tahun                          |         |             |                  | Tahun / Index   |
| DASHBOARD                                          | + Tambah Data                  |         |             |                  |                 |
| 🔁 Dashboard                                        | Show 10 ¢ entries              |         |             |                  | Search:         |
| MAIN MENU LKPJ                                     | No 🛧                           | Tahun 💠 | status 🕫    | Action           | ^↓              |
| Cetak Prog/Keg/SubKeg                              | 1                              | 2019    | Tidak Aktif | Show Edit Delete |                 |
| ADMINISTRATOR MENU                                 | 2                              | 2020    | Tidak Aktif | Show Edit Delete |                 |
| 🛢 Master Data 👻                                    | 3                              | 2021    | Tidak Aktif | Show Edit Delete |                 |
| O Bidang                                           | 4                              | 2022    | Tidak Aktif | Show Edit Delete |                 |
| O Satuan                                           | 5                              | 2023    | Alter       | Show Edit Delete |                 |
| O Tahun                                            | Showing 1 to 5 of 5 entries    |         |             |                  | Previous 1 Next |
| 🚢 Master User                                      |                                |         |             |                  |                 |
| 🕸 Setting Jadwal                                   |                                |         |             |                  |                 |
|                                                    |                                |         |             |                  |                 |
|                                                    |                                |         |             |                  |                 |
|                                                    |                                |         |             |                  |                 |
|                                                    |                                |         |             |                  |                 |
|                                                    | Made with 🎔 DLH SUKOHARJO 2023 |         |             |                  | Version 1.0     |
| -                                                  |                                |         |             |                  |                 |

Cara menambah data tahun:

Klik tombol Tambah Data

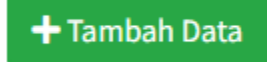

- Isi fom tahun

\_

| SIMONIT ×                                                        | +                              |             | ~ - o ×        |
|------------------------------------------------------------------|--------------------------------|-------------|----------------|
| $\leftarrow$ $\rightarrow$ C $\triangle$ $\triangleq$ simonit-dl | h-sukoharjo.blog/tahun/create  |             | 🖻 🖈 🗯 🖬 🔕 🔅    |
| 😇 SIMONIT                                                        | =                              |             | Admin 👻        |
| 苗 Sisa Waktu Input<br>O Hari O Jam O Menit O Detik               | Tahun                          |             | Tahun / Create |
| DASHBOARD                                                        | Fom User                       |             |                |
| 🕐 Dashboard                                                      | Tahun                          | Status      |                |
| MAIN MENU LKPJ                                                   | Tahun                          | Tidak Aktif | ~              |
| 🖹 LKPJ 🛛 🖌                                                       | Kembali Simpan                 |             |                |
| 🖨 Cetak Prog/Keg/SubKeg<                                         |                                |             |                |
| ADMINISTRATOR MENU                                               |                                |             |                |
| 😑 Master Data 🛛 👻                                                |                                |             |                |
| O Bidang                                                         |                                |             |                |
| O Sasaran                                                        |                                |             |                |
| O Satuan                                                         |                                |             |                |
| O Tahun                                                          | 1                              |             |                |
| 💄 Master User                                                    |                                |             |                |
| Setting Jadwal                                                   | Made with 🤎 DLH SUKOHARJO 2023 |             | Version 1.0    |
|                                                                  |                                |             |                |

- Klik Simpan

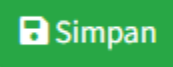

- Data akan muncul di halaman depan sub menu tahun

### Cara mengedit data tahun:

- Klik tombol Edit pada salah satu data Tahun yang akan diedit

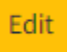

- Isi fom tahun

-

| SIMONII X                                          | T                              | <u>م</u> م. |              |
|----------------------------------------------------|--------------------------------|-------------|--------------|
|                                                    |                                | Ш <b>н</b>  |              |
| SIMONIT                                            | =                              |             | Admin 🔻      |
| 苗 Sisa Waktu Input<br>O Hari O Jam O Menit O Detik | Tahun                          |             | Tahun / Edit |
| DASHBOARD                                          | Fom User                       |             |              |
| 🙆 Dashboard                                        | Tahun                          | Status      |              |
| MAIN MENU LKPJ                                     | 2023                           | Aktif       | ~            |
| 🖹 lkpj 🛛 🖌                                         | Kembali 🖬 Simpan               |             |              |
| 🔒 Cetak Prog/Keg/SubKeg<                           |                                |             |              |
| ADMINISTRATOR MENU                                 |                                |             |              |
| 🛢 Master Data 🛛 🛩                                  |                                |             |              |
| O Bidang                                           |                                |             |              |
| O Sasaran                                          |                                |             |              |
| O Satuan                                           |                                |             |              |
| O Tahun                                            |                                |             |              |
| Lange Master User                                  |                                |             |              |
| 🕸 Setting Jadwal                                   | Made with 🎔 DLH SUKOHARJO 2023 |             | Version 1.0  |
| Klik Simpan                                        |                                |             |              |
| Simpan                                             |                                |             |              |

- Data akan muncul di halaman depan sub menu tahun

#### Cara menghapus data tahun:

- Klik tombol Hapus pada salah satu data Tahun yang akan dihapus Delete
- Kemudian akan muncul konfirmasi

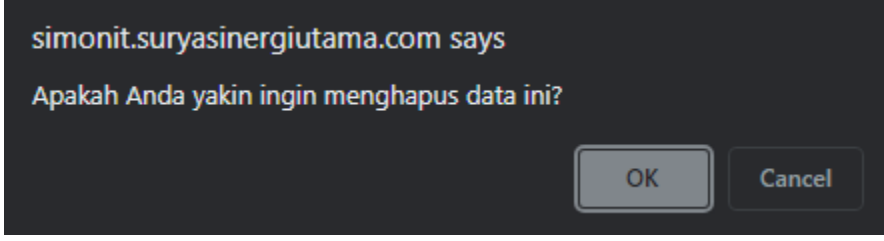

- Klik OK. Maka data akan terhapus
- c. Data User

Pada halaman menu user digunakan untuk mengelola data User yang dapat mengakses aplikasi SIMONIT. User terdiri dari 2 role, yaitu Admin dan User. Admin dapat melakukan aksi tambah, edit, lihat, reset password, dan hapus Data User.

| 😇 SIMONIT 🛛 🗙                                                           | +                    |                 |                       |            |                    |                       |       |           |         |      |            |    |
|-------------------------------------------------------------------------|----------------------|-----------------|-----------------------|------------|--------------------|-----------------------|-------|-----------|---------|------|------------|----|
| $\leftrightarrow$ $\rightarrow$ C $\triangle$ $\triangleq$ simonit-dlh- | -sukoharjo.blog/user |                 |                       |            |                    |                       |       |           | ₫ ✿     | * =  | i 🗖 🛛      |    |
| 😇 SIMONIT                                                               | =                    |                 |                       |            |                    |                       |       |           |         |      | Admin      | 9  |
| 苗 Sisa Waktu Input<br>0 Hari 0 Jam 0 Menit 0 Detik                      | User                 |                 |                       |            |                    |                       |       |           |         | l    | Jser / Ind | ex |
| DASHBOARD                                                               | + Tambah D           | ata             |                       |            |                    |                       |       |           |         |      |            |    |
| 🔁 Dashboard                                                             | Show 10 ¢            | entries         |                       |            |                    |                       |       | Sear      | ch:     |      |            |    |
| MAIN MENU LKPJ                                                          | No 1                 | • Nama          | $\uparrow \downarrow$ | Username 🗠 | Bidang             | $\uparrow \downarrow$ | Role  | Action    |         |      | ^↓         |    |
| 🖹 LKPJ 🛛 <                                                              |                      |                 |                       |            |                    |                       |       |           |         |      |            |    |
| 🖶 Cetak Prog/Keg/SubKeg<                                                | 1                    | Admin           |                       | admin      | ADMIN              |                       | ADMIN | Show Edit | Delete  |      |            |    |
| ADMINISTRATOR MENU                                                      | 2                    | Bidang          |                       | user       | Bidang Sekretariat |                       | USER  | Show      | Delete  |      |            |    |
| 🛢 Master Data 🛛 <                                                       | Showing 1 to 2       | of 2 entries    |                       |            |                    |                       |       |           | Previou | is 1 | Next       |    |
| A Master User                                                           |                      |                 |                       |            |                    |                       |       |           |         |      |            |    |
| Setting Jadwal                                                          |                      |                 |                       |            |                    |                       |       |           |         |      |            |    |
|                                                                         | Made with 🤎 DI       | H SUKOHARJO 202 | 3                     |            |                    |                       |       |           |         |      | Version 1  | .0 |

#### Cara menambah data User:

- Buka halaman data user
- Klik tombol Tambah User

🕂 Tambah Data

- Isi fom User

| 😇 SIMONIT 🛛 🗙                | +                          | ~ - o ×     |
|------------------------------|----------------------------|-------------|
| ← → C ☆ 🔹 simonit-dlh-:      | sukoharjo.blog/user/create | 년 🆈 🖨 🖬 🔕 🗄 |
| 💩 SIMONIT                    | 0301                       |             |
| 📛 Sisa Waktu Input           | Fom User                   |             |
| 0 Hari 0 Jam 0 Menit 0 Detik | Nama                       |             |
| DASHBOARD                    | Isi Nama                   |             |
| 乃 Dashboard                  | Email                      |             |
| MAIN MENU LKPJ               | Isi Email                  |             |
| 🔓 lkpj 🗸                     | Username                   |             |
| 🖨 Cetak Prog/Keg/SubKeg<     | Isi Username               |             |
|                              | Role                       |             |
| ADMINISTRATOR MENU           | Pilih Role                 | •           |
| 🛢 Master Data 🛛 🖌            | Bidang                     |             |
| 🐣 Master User                | Pilih Bidang               |             |
| Setting Jadwal               | Password                   |             |
|                              |                            |             |
|                              | Konfirmasi Password        |             |
|                              |                            |             |
|                              | (Kambali P Simon           |             |

- Untuk Kode E-mail dan Username User bersifat unik jadi tidak bisa menggunakan E-mail User dan Username User yang sudah ada sebelumnya

| 🧔 SIMONIT 🛛 🗙                                      | +                            | ~ - a ×       |
|----------------------------------------------------|------------------------------|---------------|
| ← → C ☆ 🗎 simonit-dlh                              | n-sukoharjo.blog/user/create | 여 순 🖈 🗊 🖬 🔕 🗄 |
|                                                    | Fom User                     |               |
| 🛗 Sisa Waktu Input<br>0 Hari 0 Jam 0 Menit 0 Detik | Nama                         |               |
| DAGUROARD                                          | Test                         |               |
|                                                    | Email                        |               |
| <b>Dashboard</b>                                   | test@mail.com                |               |
| MAIN MENU LKPJ                                     | Username                     |               |
| 🖹 LKPJ 🔍 <                                         | test                         |               |
| 🖨 Cetak Prog/Keg/SubKeg<                           | Role                         |               |
| ADMINISTRATOR MENU                                 | User                         | •             |
| 🛢 Master Data 🛛 <                                  | Bidang                       |               |
| 💄 Master User                                      | ADMIN                        | •             |
| Setting Jadwal                                     | Password                     |               |
|                                                    |                              |               |
|                                                    | Konfirmasi Password          |               |
|                                                    |                              |               |
|                                                    | Kembali 🖬 Simpan             |               |

- Klik tombol simpan

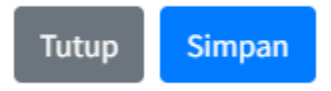

- Data akan muncul di halaman depan menu user

## Cara mengedit data User

- Buka halaman menu User
- Klik Edit pada salah satu data User yang akan diedit

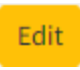

#### - Mengisi fom User

| SIMONIT ×                                                    | +                           |      |   |      |     |  |
|--------------------------------------------------------------|-----------------------------|------|---|------|-----|--|
| $\leftarrow$ $\rightarrow$ C $\triangle$ $\cong$ simonit-dlh | -sukoharjo.blog/user/3/edit | i£ ☆ | * | ≡ı ( | ] 🔕 |  |
| SIMONIT                                                      | Fom User                    |      |   |      |     |  |
| 🚔 Sisa Waktu Input<br>0 Hari 0 Jam 0 Menit 0 Detik           | Nama                        |      |   |      |     |  |
| DASHBOARD                                                    | Test                        |      |   |      |     |  |
| 🔁 Dashboard                                                  | test@mail.com               |      |   |      |     |  |
| MAIN MENU LKPJ                                               | Username                    |      |   |      |     |  |
| 🖹 LKPJ 🔍 <                                                   | test                        |      |   |      |     |  |
| 🖨 Cetak Prog/Keg/SubKeg<                                     | Role                        |      |   |      |     |  |
| ADMINISTRATOR MENU                                           | User                        |      |   |      | •   |  |
| 🛢 Master Data 🛛 <                                            | Bidang                      |      |   |      |     |  |
| 🐣 Master User                                                | ADMIN                       |      |   |      | •   |  |
| Setting Jadwal                                               | Password                    |      |   |      |     |  |
|                                                              |                             |      |   |      |     |  |
|                                                              | Konfirmasi Password         |      |   |      |     |  |
|                                                              |                             |      |   |      |     |  |
|                                                              | Kembali 🖬 Simpan            |      |   |      |     |  |

- Lakukan perubahan data program yang diinginkan, kosongkan fom password jika tidak akan melakukan perubahan password

| 🤤 SIMONIT 🛛 🗙                                      | +                                     |       |
|----------------------------------------------------|---------------------------------------|-------|
| ← → C ☆ 🗎 simonit-dl                               | Ih-sukoharjo.blog/user/3/edit 🖄 🖈 🗊 🛙 | i 🔥 i |
| SIMONIT                                            | Fom User                              |       |
| 前 Sisa Waktu Input<br>0 Hari 0 Jam 0 Menit 0 Detik | Nama                                  |       |
| DASHBOARD                                          | Testi                                 |       |
| 🔁 Dashboard                                        | test⊜mail.com                         |       |
| MAIN MENU LKPJ                                     | Username                              |       |
| 🖹 LKPJ 🔍 🗸                                         | testl                                 |       |
| Cetak Prog/Keg/SubKeg                              | Role                                  |       |
| ADMINISTRATOR MENU                                 | User                                  | •     |
| 🛢 Master Data 🛛 <                                  | Bidang                                |       |
| 🐣 Master User                                      | ADMIN                                 | •     |
| 🔹 Setting Jadwal                                   | Password                              |       |
|                                                    |                                       |       |
|                                                    | Konfirmasi Password                   |       |
|                                                    |                                       |       |
|                                                    | Kembali 🖻 Simpan                      |       |

- Klik tombol Simpan

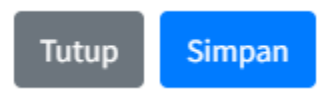

- Data akan muncul pada halaman menu User

#### Cara menghapus data User

- Buka halaman menu user
- Klik tombol Delete pada salah satu data User yang akan dihapus

Delete

- Kemudian akan muncul konfirmasi

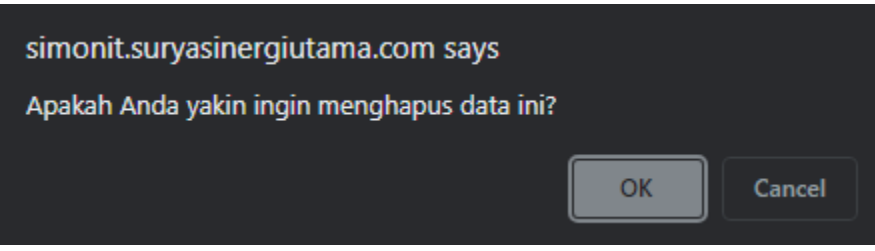

- Klik OK. Maka data akan terhapus
- d. Menu Setting Jadwal

Pada halaman menu setting jadwal digunakan untuk mengelola jangka waktu yang dapat user lakukan untuk input data di aplikasi SIMONIT. Admin dapat melakukan aksi tambah, edit, lihat, dan hapus Data Setting Jadwal

| 🧔 SIMONIT 🛛 🗙                                        | +                                         |         |       | × -     | ٥        | ×   |
|------------------------------------------------------|-------------------------------------------|---------|-------|---------|----------|-----|
| ← → C △ a simonit-dlh-                               | e <b>sukoharjo blog</b> /jadwal           |         | 6 4   | * ⊒     | u 🍳      |     |
|                                                      | =                                         |         |       | A       | dmin     | •   |
| 🚞 : Sisa Waktu Input<br>0 Hari 0 Jam 0 Menit 0 Detik | Setting Jadwal                            |         |       | Jadv    | val / In | dex |
| DASHBOARD                                            | + Tambah Jadwal                           |         |       |         |          |     |
| 🕜 Dashboard                                          | Show 10 C entries                         | Search: |       |         |          |     |
| MAIN MENU LKPJ                                       | No 💠 Tahun 🚸 Tanggal Awal 💠 Tanggal Akhir | +→ Ar   | ction |         |          |     |
| 🖹 LKPJ 🗸 🗸                                           |                                           |         |       |         |          |     |
| O Prog/Keg/SubKeg                                    | No data available in table                |         |       |         |          |     |
| O Capaian Indikator                                  | Showing 0 to 0 of 0 entries               |         | P     | revious | Next     |     |
| Capaian Anggaran &<br>O Realisasi                    |                                           |         |       |         |          |     |
| 🖨 Cetak Prog/Keg/SubKeg<                             |                                           |         |       |         |          |     |
| ADMINISTRATOR MENU                                   |                                           |         |       |         |          |     |
| 🛢 Master Data 🛛 <                                    |                                           |         |       |         |          |     |
| 💄 Master User                                        |                                           |         |       |         |          |     |
| Setting Jadwal                                       | Made with 🎔 DLH SUKOHARJO 2023            |         |       |         | Version  | 1.0 |

#### Cara menambah data Setting Jadwal:

- Buka halaman data setting jadwal
- Klik tombol Tambah Setting Jadwal

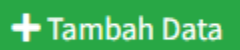

Isi fom Setting Jadwal

| 🤤 SIMONIT 🛛 🗙                                                                                   | +                  |                    |              | ~ - o ×        |
|-------------------------------------------------------------------------------------------------|--------------------|--------------------|--------------|----------------|
| $\leftrightarrow$ $\Rightarrow$ $\mathbf{C}$ $\mathbf{\hat{c}}$ $\hat{\mathbf{a}}$ simonit-dlh- | -sukoharjo.blog/ja | dwal               |              | 남 ☆ 🛧 🗊 🗖 🔕 🗄  |
|                                                                                                 | =                  |                    |              | Admin 👻        |
|                                                                                                 | Setting            | Form Jadwal        | ×            | Jadwal / Index |
|                                                                                                 |                    | Tahun              |              |                |
|                                                                                                 | + Tamba            | Pilih Tahun        | •            |                |
|                                                                                                 | Show 10            | Tanggal Awal       | -            | Search         |
|                                                                                                 | 51101              | mm/dd/yyyy:        |              | Jearch.        |
|                                                                                                 | No                 | Tanggal Akhir      |              | ↑↓ Action ↑↓   |
| C LKPJ                                                                                          |                    | mm/dd/yyyy         |              |                |
|                                                                                                 |                    |                    |              |                |
|                                                                                                 | Showing 0          |                    | Tutup Simpan | Previous Next  |
|                                                                                                 |                    |                    |              |                |
|                                                                                                 |                    |                    |              |                |
|                                                                                                 |                    |                    |              |                |
|                                                                                                 |                    |                    |              |                |
|                                                                                                 |                    |                    |              |                |
|                                                                                                 | Made with 🎔        | DLH SUKOHARJO 2023 |              | Version 1.0    |

- Untuk Tahun bersifat unik jadi tidak bisa menggunakan Tahun yang sudah ada sebelumnya

| 🤤 SIMONIT 🛛 🗙                                          | +                         |         |       | ~ - o ×        |
|--------------------------------------------------------|---------------------------|---------|-------|----------------|
| $\leftarrow$ $\rightarrow$ $C$ $\triangle$ imonit-dlh- | sukoharjo.blog/jadwal     |         |       | 순 🎓 蒂 🕶 🖪 🙆 🗄  |
| 🗑 SIMONIT                                              | =                         |         |       | Admin 👻        |
| 🛗 Sisa Waktu Input                                     | Form Jadwal               |         | ×     | Jadwal / Index |
| 0 Hari 0 Jam 0 Menit 0 Detik                           | Tahun                     |         |       |                |
| DASHBOARD                                              | + Tamba 2023              |         | Ŧ     |                |
| Dashboard                                              | Tanggal Awal              |         |       |                |
|                                                        | Show 10 01/01/2023 0      | 9:42 PM |       | Search:        |
| MAIN MENU LKPJ                                         | No Tanggal Akhir          |         |       | ↑↓ Action ↑↓   |
| 🖺 LKPJ 🗸 👻                                             | 06/30/2023 0              | 9:42 PM |       |                |
| O Prog/Keg/SubKeg                                      |                           |         |       |                |
| O Capaian Indikator                                    | Showing 0                 |         | Tutup | Previous Next  |
| Capaian Anggaran &<br>O Realisasi                      |                           |         |       |                |
| 🔒 Cetak Prog/Keg/SubKeg<                               |                           |         |       |                |
| ADMINISTRATOR MENU                                     |                           |         |       |                |
| 🛢 Master Data <                                        |                           |         |       |                |
| 👗 Master User                                          |                           |         |       |                |
| Setting Jadwal                                         | Made with 🎔 DLH SUKOHARJO |         |       | Version 1.0    |

- Klik tombol simpan

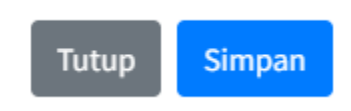

- Data akan muncul di halaman depan menu setting jadwal

#### Cara mengedit data Setting Jadwal

- Buka halaman menu Setting Jadwal
- Klik Edit pada salah satu data Setting Jadwal yang akan diedit

Edit

- Mengisi fom Setting Jadwal

| 🦁 SIMONIT 🛛 🗙                                                            | +                                                          | ~ - o ×         |
|--------------------------------------------------------------------------|------------------------------------------------------------|-----------------|
| SIMONIT O is simonit diff                                                | i <b>koharjo.blog</b> /jadwal                              | 순 ☆) 🖈 🗊 🖪 🔕 🗄  |
|                                                                          | =                                                          | Admin 💌         |
| <ul> <li>Sisa Waktu Input</li> <li>Hari 0 Jam 0 Menit 0 Detik</li> </ul> | Setting Form Indikator Program ×                           | Jadwal / Index  |
|                                                                          | +Tamba 2023                                                |                 |
|                                                                          | Tanggal Awal           Berhaul         01/01/2023 09:42 PM | ×               |
|                                                                          | Tanggal Akhir                                              |                 |
|                                                                          | Show 10 06/30/2023 09:42 PM                                | Search:         |
|                                                                          | No                                                         | ↑↓ Action ↑↓    |
|                                                                          | 1 Tutup Simpan                                             | Edit.           |
|                                                                          |                                                            | Delete          |
|                                                                          | Showing 1 to 1 of 1 entries                                | Previous 1 Next |
|                                                                          |                                                            |                 |
|                                                                          |                                                            |                 |
|                                                                          | Made with 🎔 DLH SUKOHARJO 2023                             | Version 1.0     |

- Lakukan perubahan data program yang diinginkan

| 🥹 SIMONIT 🛛 🗙                | +                              | ~ - o ×         |
|------------------------------|--------------------------------|-----------------|
| ← → C ☆ 🌲 simonit-dlh-       | sukoharjo.blog/jadwal          | 순 ☆ 🖈 팩 🖪 🔕 🗄   |
| SIMONIT                      |                                | Admin 💌         |
| 📋 Sisa Waktu Input           | Form Indikator Program ×       | Jadwal / Index  |
| 0 Hari 0 Jam 0 Menit 0 Detik | Tahun                          |                 |
| DASHBOARD                    | + Tamba 2023                   |                 |
| Dashboard                    | Tanggal Awal                   |                 |
|                              | Berhasi 01/01/2023 09:42 PM    | ×               |
| MAIN MENU LKPJ               | Tanggal Akhir                  | Conrolu         |
| 🖺 LKPJ 🔍 <                   | 08/30/2023 09:42 PM            | Search.         |
| 🖶 Cetak Prog/Keg/SubKeg<     | No                             | ↑↓ Action ↑↓    |
| ADMINISTRATOR MENU           | Tutup Simpan                   | Edit            |
| 🛢 Master Data 🛛 <            |                                | Detete          |
| 👗 Master User                | Showing 1 to 1 of 1 entries    | Previous 1 Next |
| 🕸 Setting Jadwal             |                                |                 |
|                              |                                |                 |
|                              |                                |                 |
|                              |                                |                 |
|                              |                                |                 |
|                              | Made with 🎔 DLH SUKOHARJO 2023 | Version 1.0     |

- Klik tombol Simpan

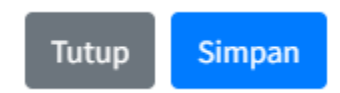

- Data akan muncul pada halaman menu Setting Jadwal

## Cara menghapus data Setting Jadwal

- Buka halaman menu Setting Jadwal
- Klik tombol Delete pada salah satu data Setting Jadwal yang akan dihapus Delete
- Kemudian akan muncul konfirmasi

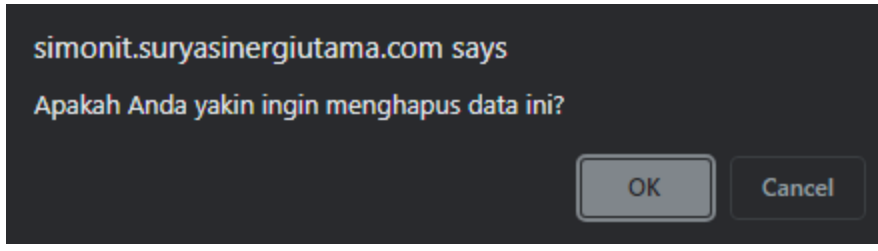

- Klik OK. Maka data akan terhapus
- e. Menu LKPJ

Pada menu ini terdiri dari beberapa sub menu sebagai berikut:

1. Prog/Keg/SubKeg

Pada menu prog/keg/subkeg digunakan untuk mengelola data Program, Kegiatan, dan Sub Kegiatan. User admin yang hanya dapat melakukan aksi tambah, edit, dan hapus data.

| 🥹 SIMONIT 🛛 🗙                                      | +          |               |                                                                                                    |                  |                 | ~ - o x              |
|----------------------------------------------------|------------|---------------|----------------------------------------------------------------------------------------------------|------------------|-----------------|----------------------|
| ← → C ☆ ill simonit.sury                           | yasinergiu | tama.com/pks/ |                                                                                                    |                  | ■ 比☆            | ) 🖈 🗊 🗖 🔕 :          |
| SIMONIT                                            | =          |               |                                                                                                    |                  |                 | Admin 🝷              |
| 🛑 Sisa Waktu Input<br>0 Hari 0 Jam 0 Menit 0 Detik | Pro        | gram/K        | egiatan/Sub Kegiatan                                                                                                    | P                | rogram/Kegiatan | Sub Kegiatan / Index |
| DASHBOARD                                          |            | Program       | Kegistan Sub Kegistan                                                                                                   |                  |                 |                      |
| 🙆 Dashboard                                        |            | + Tambah i    | Prógram                                                                                                    |                  |                 |                      |
| MAIN MENU LKPJ                                     |            | Show 10 ¢     | entries                                                                                                    | s                | earch:          |                      |
| Prog/Keg/SubKeg                                    |            | Kode 🖘        | Nama Program ++                                                                                                    | Sasaran          | ↑÷ Tahun ↑>     | Action 💠             |
| O Capaian Indikator                                |            | 2.11.01       | PROGRAM PENUNJANG URUSAN PEMERINTAHAN DAERAH KABUPATEN/KOTA                                                             | Program Penunjan | g 2023          | Edit                 |
| Capaian Anggaran &<br>O Realisasi                  |            | 2 11 02       | DDOCDAM DEDENZ ANAMA I INSKI INSKA UIDI D                                                                               | Program Depunian | * 2022          | Detete               |
| Cetak Prog/Keg/SubKeg <sup>C</sup>                 |            | 2.11.02       |                                                                                                    | riogram renorgan | 5 2023          | Delete               |
| ADMINISTRATOR MENU                                 |            | 2.11.03       | PROGRAM PENGENDALIAN PENCEMARAN DAN/ATAU KERUSAKAN LINGKUNGAN HIDUP                                                     | Program Penunjan | g 2023          | Edit                 |
| 🛢 Master Data 🛛 <                                  |            |               |                                                                                                    |                  |                 | Delete               |
| Master User Setting Jadwal                         |            | 2.11.04       | PROGRAM PENGELOLAAN KEANEKARAGAMAN HAVATI (KEHATI)                                                                      | Program Penunjan | g 2023          | Edit<br>Delete       |
|                                                    |            | 2.11.05       | PROGRAM PENGENDALIAN BAHAN BERBAHAYA DAN BERACUN (B3) DAN LIMBAH BAHAN BERBAHAYA DAN BERACUN (LIMBAH B3)                | Program Penunjan | g 2023          | Edit<br>Delete       |
|                                                    |            | 2.11.06       | PROGRAM PEMBINAAN DAN PENGAWASAN TERHADAP IZIN LINGKUNGAN DAN IZIN PERLINDUNGAN DAN PENGELOLAAN LINGKUNGAN HIDUP (PPLH) | Program Penunjan | g 2023          | Edit<br>Delete       |
|                                                    |            | 2.11.08       | PROGRAM PENINGKATAN PENDIDIKAN, PELATIHAN DAN PENYULUHAN LINGKUNGAN HIDUP UNTUK MASYARAKAT                              | Program Penunjan | g 2023          | Edit                 |

#### Cara menambah data Program:

- Buka halaman sub menu prog/keg/subkeg
- Lalu pilih tab program
- Klik tombol Tambah Program

## + Tambah Program

- Lalu akan keluar popup Fom Program
- Isi Kode Program, Nama Program, pilih Tahun Program, dan Jenis Sasaran

| SIMONIT ×                    | +                           |                                                                                                    |                   | ~ -            | o ×    |
|------------------------------|-----------------------------|----------------------------------------------------------------------------------------------------|-------------------|----------------|--------|
| ← → C ☆ 🗎 simonit.surys      | asinergiutama.com/pks/index |                                                                                                    |                   | 학 순 ☆ 🖈 팩      | 🗆 🔕 🗄  |
| SIMONIT                      | =                           |                                                                                                    |                   | Ad             | fmin 🔹 |
| 🚔 Sica Waktu Japant          | Program/Kegiatan/Sub        | Fom Program ×                                                                                           |                   |                |        |
| 0 Hari 0 Jam 0 Menit 0 Detik | riogram/ Keglatan/Sub       | Kode Program                                                                                            |                   |                |        |
| DASHBOARD                    | Program Kegiatan Sub Keg    | Kode                                                                                                    |                   |                |        |
| 🙆 Dashboard                  | + Tambah Program            | Nama Program                                                                                            |                   |                |        |
|                              | - Tambar Program            | Nama Program                                                                                            |                   |                |        |
|                              | Show 10 ¢ entries           | Tahun<br>Pilih Tahun                                                                                    | Searc             | h:             |        |
| Prog/Keg/SubKeg              | Kode ↔ Nama Program         | lanie Sararan                                                                                           | ++ Sasaran ++     | Tahun 🖘 Action |        |
| O Capajan Indikator          | 2.11.01 PROGRAM PENUNJA     | Vili Sasaran                                                                                            | Program Penuniang |                |        |
| Capalan Anggaran &           |                             |                                                                                                    |                   | Delete         |        |
| O Realisasi                  | 2.11.02 PROGRAM PERENCA     | Tutup Simpan                                                                                            | Program Penunjang | 2023 Edit      |        |
| 🖨 Cetak Prog/Keg/SubKeg<     |                             |                                                                                                    |                   | Delete         |        |
| ADMINISTRATOR MENU           | 2.11.03 PROGRAM PENGEND     | ALIAN PENCEMARAN DAN/ATAU KERUSAKAN LINGKUNGAN HIDUP                                                    | Program Penunjang | 2023 Edit      |        |
| 🛢 Master Data 🛛 <            |                             |                                                                                                    |                   | Delete         |        |
| 🚨 Master User                | 2.11.04 PROGRAM PENGELO     | LAAN KEANEKARAGAMAN HAYATI (KEHATI)                                                                     | Program Penunjang | 2023 Edit      |        |
| 🕸 Setting Jadwal             |                             |                                                                                                    |                   | Delete         | J      |
|                              | 2.11.05 PROGRAM PENGEND     | ALIAN BAHAN BERBAHAYA DAN BERACUN (B3) DAN LIMBAH BAHAN BERBAHAYA DAN BERACUN (LIMBAH B3)               | Program Penunjang | 2023 Edit      |        |
|                              |                             |                                                                                                    |                   | Delete         |        |
|                              | 2.11.05 PROGRAM PEMBINA     | N DAN PENGAWASAN TERHADAP IZIN LINGKUNGAN DAN IZIN PERLINDUNGAN DAN PENGELOLAAN LINGKUNGAN HIDUP (PPLH) | Program Penunjang | 2023 Edit      |        |
|                              |                             |                                                                                                    |                   | Delete         |        |
|                              | 2.11.08 PROGRAM PENINGKA    | ITAN PENDIDIKAN, PELATIHAN DAN PENYULUHAN LINGKUNGAN HIDUP UNTUK MASYARAKAT                             | Program Penunjang | 2023 Edit      |        |

- Untuk Kode Program dan Nama Program bersifat unik jadi tidak bisa menggunakan Kode Program dan Nama Program yang sudah ada sebelumnya

| 🤤 SIMONIT 🛛 🗙                                                 | +                           |                                                                                                    |       |                   | `             | - 0 X              |
|---------------------------------------------------------------|-----------------------------|----------------------------------------------------------------------------------------------------|-------|-------------------|---------------|--------------------|
| ← → C ☆ 🕯 simonit.sury                                        | asinergiutama.com/pks/index |                                                                                                    |       |                   | 961 日本        | * ⊒ 🛛 🔕 :          |
|                                                               | =                           |                                                                                                    |       |                   |               | Admin 😁            |
| 🛗 Sisa Waktu Input<br>0 Hari 0 Jam 0 Menit 0 Detik            | Program/Kegiatan/Sub        | Form Program X                                                                                     |       | Progra            | m/Kegiatan/Su | b Kegiatan / Index |
| DASHBOARD                                                     | Program Kegiatan Sub Kegi   | 1.2                                                                                                |       |                   |               |                    |
| 🝘 Dashboard                                                   | + Tambah Program            | Nama Program<br>Test                                                                               |       |                   |               |                    |
| MAIN MENU LKPJ                                                | Show 10 ¢ entries           | Tahun<br>2023                                                                                      |       | Searcl            | n -           |                    |
| O Prog/Keg/SubKeg                                             | Kode 🔲 Nama Program         | Jenis Sasaran                                                                                      | **    | Sasaran 💠         | Tahun 💠       | Action 💠           |
| O Capaian Indikator                                           | 2.11.01 PROGRAM PENUNJAN    | Program Penunjang 🔹                                                                                |       | Program Penunjang | 2023          | Edit               |
| Capaian Anggaran &<br>O Realisasi<br>B Cetak Prog/Keg/SubKeg< | 2.11.02 PROGRAM PERENCAN    | Tutup Simpan                                                                                       |       | Program Penunjang | 2023          | Celete<br>Celete   |
| ADMINISTRATOR MENU                                            | 2.11.03 PROGRAM PENGENDA    | LIAN PENCEMARAN DANJATAU KERUSAKAN LINGKUNGAN HIDUP                                                |       | Program Penunjang | 2023          | Edit<br>Delete     |
| Master User Setting Jadwal                                    | 2.11.04 PROGRAM PENGELOL    | AAN KEANEKARAGAMAN HAVATI (KEHATI)                                                                 |       | Program Penunjang | 2023          | Edit               |
|                                                               | 2.11.05 PROGRAM PENGENDA    | LIAN BAHAN BERBAHAYA DAN BERACUN (B3) DAN LIMBAH BAHAN BERBAHAYA DAN BERACUN (LIMBAH B3)           |       | Program Penunjang | 2023          | Edit<br>Delete     |
|                                                               | 2.11.06 PROGRAM PEMBINAA    | N DAN PENGAWASAN TERHADAP IZIN LINGKUNGAN DAN IZIN PERLINDUNGAN DAN PENGELOLAAN LINGKUNGAN HIDUP ( | PPLH) | Program Penunjang | 2023          | Edit<br>Delete     |
|                                                               | 2.11.08 PROGRAM PENINGKA    | TAN PENDIDIKAN, PELATIHAN DAN PENYULUHAN LINGKUNGAN HIDUP UNTUK MASYARAKAT                         |       | Program Penunjang | 2023          | Edit               |

- Klik tombol Simpan

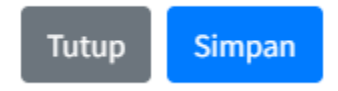

- Data akan muncul di halaman depan sub menu program

#### Cara mengedit data program

- Buka halaman sub menu prog/keg/subkeg
- Lalu pilih tab program

- Klik Edit pada salah satu data Program yang akan diedit

Edit

- Lalu akan keluar popup Fom Program

| ← → C ☆ 🔒 simonit.sury     | asinergiutama.com/pk |                    |                                                                                          |                     | e x 🛪 🖬 🗉 🔕                      |
|----------------------------|----------------------|--------------------|------------------------------------------------------------------------------------------|---------------------|----------------------------------|
|                            | =                    |                    |                                                                                          |                     | Admin *                          |
|                            | Program/I            | Kegiatan/Sub       | Fom Program ×                                                                            | Progr               | am/Kegiatan/Sub Kegiatan / Index |
|                            |                      | 0 1                | Kode Program                                                                             |                     |                                  |
|                            | Berhasil menyi       | mpan program.      | 1.2                                                                                      | <u> </u>            | ×                                |
|                            | Program              | Kegiatan Sub Kegia | Nama Program<br>Test                                                                     |                     |                                  |
|                            | the Tambal           | Program            | Tahun                                                                                    |                     |                                  |
| 🖹 LKRJ 🗸 🗸                 | Tomour               | rogation           | 2023 •                                                                                   |                     |                                  |
| O Prog/Keg/SubKeg          | Show 10 ¢            | entries            | Jenis Sasaran                                                                            | Searc               | h:                               |
|                            | Kode 💠               | Nama Program       | Program Penunjang 🔹                                                                      | ** Sasaran **       | Tahun 🎋 Action 🎋                 |
|                            | 1.2                  | Test               | Tutup Simpan                                                                             | Program Penunjang   | 2023 Edit                        |
|                            |                      |                    |                                                                                          |                     | Delete                           |
|                            | 2.11.01              | PROGRAM PENUNJAN   | G URUSAN PEMERINTAHAN DAERAH KABUPATEN/KOTA                                              | Program Penunjang   | 2023 Edit<br>Delete              |
| 🛢 Master Data 🛛 <          | 211.02               |                    |                                                                                          | December December 2 |                                  |
| Master User Setting Jadwal | 2.11.02              | PROGRAM PEREINCAN  | HALF THORNWOOD HIDDO.                                                                    | Program Penonjang   | Delete                           |
|                            | 2.11.03              | PROGRAM PENGENDA   | LIAN PENCEMARAN DANJATAU KERUSAKAN LINGKUNGAN HIDUP                                      | Program Penunjang   | 2023 Edit<br>Delete              |
|                            | 2.11.04              | PROGRAM PENGELOL   | aan rearedaraann havrti (kedhati)                                                        | Program Penunjang   | 2023 Edit<br>Delete              |
|                            | 2.11.05              | PROGRAM PENGENDA   | LIAN BAHAN BERBAHAYA DAN BERACUN (B3) DAN LIMBAH BAHAN BERBAHAYA DAN BERACUN (LIMBAH B3) | Program Penunjang   | 2023 Edit<br>Delete              |

Lakukan perubahan data program yang diinginkan

|                                                        | +                           |                                                                                             |                   |                                |
|--------------------------------------------------------|-----------------------------|---------------------------------------------------------------------------------------------|-------------------|--------------------------------|
| ← → C ☆ 🕯 simonit.sury                                 | sinergiutama.com/pks/index  |                                                                                             |                   | 🖻 🖈 🕈 🖬 🔕                      |
| SIMONIT                                                | =                           |                                                                                             |                   | Admin -                        |
| Sisa Waktu Input<br>0 Hari 0 Jam 0 Menit 0 Detik       | Program/Kegiatan/Su         | Fom Program ×                                                                               | Progra            | m/Kegiatan/Sub Kegiatan / Inde |
| DASHBOARD                                              | Berhasil menyimpan program. | 1.2.3                                                                                       |                   | ×                              |
| 🝘 Dashboard                                            | Program Kegiatan Sub K      | Nama Program<br>Test                                                                        |                   |                                |
| MAIN MENU LKPJ                                         | + Tambah Program            | Tahun<br>2023 •                                                                             |                   |                                |
| O Prog/Keg/SubKeg                                      | Show 20 ¢ entries           | Jenis Sasaran                                                                               | Searc             | h:                             |
| O Capalan Indikator                                    | Kode 🖘 Nama Program         | Program Penunjang                                                                           | 💠 Sasaran 🚸       | Tahun 💠 Action 💠               |
| Capaian Anggaran & O Realisasi Catak Prog /Keg /SubKeg | 1.2 Test                    | Tutup Simpan                                                                                | Program Penunjang | 2023 Edit<br>Delete            |
|                                                        | 2.11.01 PROGRAM PENUN.      | IANG URUSAN PEMERINTAHAN DAERAH KABUPATEN, KOTA                                             | Program Penunjang | 2023 Edit<br>Delete            |
| Master Data < Master User                              | 2.11.02 PROGRAM PERENC      | ANAAN LINGKUNGAN HIDUP                                                                      | Program Penunjang | 2023 Edit<br>Delete            |
|                                                        | 2.11.03 PROGRAM PENGER      | IDALIAN PENCEMARIAN DANJATAU KERUSAKAN LINGKUNGAN HIDUP                                     | Program Penunjang | 2023 Edit<br>Delete            |
|                                                        | 2.11.04 PROGRAM PENGEL      | OLAAN KEANEKARAGIAMAN HAWATI (KEMATI)                                                       | Program Penunjang | 2023 Edit<br>Delete            |
|                                                        | 2.11.05 PROGRAM PENGER      | IDALIAN BAHAN BERBAHAYA DAN BERACUN (B)) DAN LIMBAH BAHAN BERBAHAYA DAN BERACUN (LIMBAH B3) | Program Penunjang | 2023 Edit<br>Delete            |

- Klik tombol Simpan

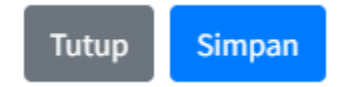

- Data akan muncul pada halaman sub menu Program

#### Cara menghapus data program

- Buka halaman sub menu prog/keg/subkeg

- Lalu pilih tab program
- Klik tombol Delete pada salah satu data Program yang akan dihapus

Delete

- Kemudian akan muncul konfirmasi

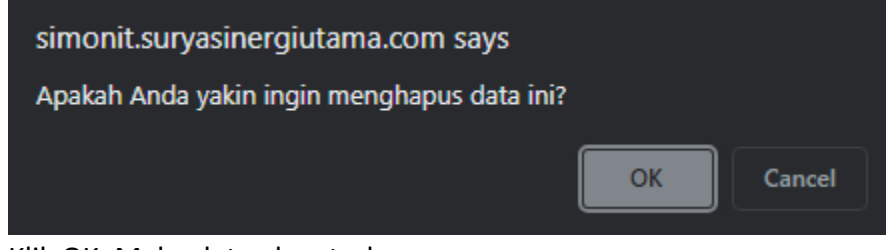

Klik OK. Maka data akan terhapus

#### Cara menambah data Kegiatan:

- Buka halaman sub menu prog/keg/subkeg
- Lalu pilih tab kegiatan
- Klik tombol Tambah Kegiatan

+ Tambah Kegiatan

- Lalu akan keluar popup Fom Kegiatan
- Isi Kode Kegiatan, Nama Kegiatan, pilih Tahun Kegiatan, dan Program

| SIMONIT ×                                              | +                            |                                                                  | × - 0                                 |
|--------------------------------------------------------|------------------------------|------------------------------------------------------------------|---------------------------------------|
| ← → C ☆ @ simonit.surg                                 | yasinergiutama.com/pks/index |                                                                  | भ id 🛧 🛪 🖬 🗖 🔕                        |
|                                                        |                              |                                                                  | Admin -                               |
| 🗰 - Sida Waliktu mjuri<br>O Hari O Jam O Menit O Detik | Program/Kegiatan/Sul         | Fom Keglatan ×                                                   | Program/Keglatan/Sub Keglatan / Index |
|                                                        | Berhasil menghapus program   | Kodé                                                             |                                       |
|                                                        | Program Kegiatan Sub Ke      | Nama Keglatan<br>Nama Keglatan                                   |                                       |
| MAIN MENULIKI)                                         | + Tambah Keglatan            | Tahun<br>DBA Tahun                                               |                                       |
| O Prog/Keg/SubKeg                                      | Show 10 + entries            | Program                                                          | Search                                |
|                                                        | Kode                         | Pilih Program •                                                  | Tahun Tr Action 44                    |
|                                                        | 2.11.01 PROGRAM PENUNJAN     | G II Tutup Simpan                                                |                                       |
|                                                        | 2.11.01.2.01                 | Perencanaan, Penganggaran, dan Evaluasi Kinenja Perongkat Daerah | 2023 Est<br>Delete                    |
|                                                        | 2.11.01.2.02                 | Administrasi Keuangan Perangkat, Daerah                          | 2023 <b>Celete</b>                    |
| 🛣 Master User                                          | 2.11.01.2.04                 | Administrasi Pendapatan Daerah Kewenangan Perangkat Daerah       | 2023 Est                              |
|                                                        | 2.11.01.2.05                 | Administrasi Kepegawalan Perangkat Daerah                        | 2023 Esti                             |
|                                                        | 2.11.01.2.05                 | Administrasi Umum Perangkat Daerah                               | 2023 Eet                              |
|                                                        |                              |                                                                  |                                       |

 Untuk Kode Kegiatan dan Nama Kegiatan bersifat unik jadi tidak bisa menggunakan Kode Kegiatan dan Nama Kegiatan yang sudah ada sebelumnya

| 🥶 SIMONIT 🛛 🗙         | +                            |                                                                                   |                                       |
|-----------------------|------------------------------|-----------------------------------------------------------------------------------|---------------------------------------|
| ← → C ☆ @ simonit.sur | yasinergiutama.com/pks/index |                                                                                   | 확 순 🏚 🖬 🖬 🔕                           |
|                       | =                            |                                                                                   | Admin 🖙                               |
|                       | Program/Kegiatan/Su          | Fom Kegiatan ×                                                                    | Program/Kegiatan/Sub Kegiatan / Index |
|                       |                              | Kode Kegiatan                                                                     |                                       |
|                       | Berhasil menghapus program   | 1.2                                                                               |                                       |
|                       | (                            | Nama Kegiatan                                                                     |                                       |
|                       | Program Kegiatan Sub K       | Test                                                                              |                                       |
| MAN HENU LOO          | + Tambah Kegiatan            | Tahun                                                                             |                                       |
|                       |                              | 2023                                                                              |                                       |
| O Prog/Keg/SubKeg     | Show 10 ¢ entries            | Program 2.11.01., PROGRAM PENLIN LANG LIPLICAN PEMERINTAHAN DAERAH KARUPATEN/KOTA | Search:                               |
|                       | Kode *+                      | Na                                                                                | ** Tahun ** Action **                 |
|                       | 2.11.01 PROGRAM PENUNJAN     | G U. Tutup Simpan                                                                 |                                       |
|                       | 2.11.01.2.01                 | Perencanaan, Penganggaran, dan Evaluasi Kinerja Perangkat Daerah                  | 2023                                  |
|                       |                              |                                                                                   | Deicte                                |
| 🖀 Master Data 🤸       | 2.11.01.2.02                 | Administrasi Keuangan Perangkat Daerah                                            | 2023                                  |
| A Master User         |                              |                                                                                   | Detete -                              |
| Setting Jadwal        | 2,11.01,2.04                 | Administrasi Pendapatan Daerah Kewenangan Perangkat Daerah                        | 2023                                  |
|                       |                              |                                                                                   | Deinte                                |
|                       | 2.11.01.2.05                 | Administrasi Kepegawaian Perangkat Daerah                                         | 2023                                  |
|                       |                              |                                                                                   | Deiste                                |
|                       | 2.11.01.2.06                 | Administrasi Umum Perangkat Daerah                                                | 2023                                  |
|                       |                              |                                                                                   | Delete                                |
|                       | 211.01.2.01                  | And the second state from the second state of the second                          |                                       |

- Klik tombol Simpan

![](_page_22_Picture_2.jpeg)

- Data akan muncul di halaman depan sub menu kegiatan

## Cara mengedit data kegiatan

- Buka halaman sub menu prog/keg/subkeg
- Lalu pilih tab kegiatan
- Klik Edit pada salah satu data Kegiatan yang akan diedit

![](_page_22_Picture_8.jpeg)

Lalu akan keluar popup Fom Kegiatan

| ← → C ☆ 🗎 simonit.sury                             | asinergiutama.com/pks/index  |                                                                     | 태 순 숫 🕈 🖬 🖪 🔕 🗄                       |
|----------------------------------------------------|------------------------------|---------------------------------------------------------------------|---------------------------------------|
| SIMONIT                                            | =                            |                                                                     | Admin -                               |
| 🎽 Sisa Waktu Input<br>0 Hari 0 Jam 0 Menit 0 Detik | Program/Kegiatan/Su          | Fom Kegiatan × Kode Kegiatan                                        | Program/Kegiatan/Sub Kegiatan / Index |
| DASHBOARD                                          | Berhasil menyimpan kegiatan. | 1.2                                                                 | ×                                     |
| 🙆 Dashboard                                        | Program Kegiatan Sub K       | Nama Kegiatan<br>test                                               |                                       |
| MAIN MENU LKPJ                                     | + Tambah Kegiatan            | 7ahun                                                               |                                       |
| O Prog/Keg/SubKeg                                  | Show 10 ¢ entries            | Program                                                             | Search:                               |
| O Capaian Indikator                                | Kode 💠                       | 2.11.01-PROGRAM PENUNJANG URUSAN PEMERINTAHAN DAERAH KABUPATEN/KOTA | tahun 🐡 Action ↔                      |
| Capatan Anggaran &<br>O Realisasi                  | 2.11.01 PROGRAM PENUNJAN     | G U Tutup Simpan                                                    |                                       |
| Cetak Prog/Keg/SubKeg ADMINISTRATOR MENU           | 1.2                          | re)r                                                                | 2023 Edit<br>Delete                   |
| Master Data <                                      | 2.11.01.2.01                 | Perencanaan, Penganggaran, dan Evaluasi Kinerja Perangkat Daerah    | 2023 Eds.<br>Delete                   |
| Master User Setting Jadwal                         | 2.11.01.2.02                 | Administrasi Keuangan Perangkat Daerah                              | 2023 Cdit<br>Delate                   |
|                                                    | 2.11.01.2.04                 | Administrasi Pendapatan Daerah Kewenangan Perangkat Daerah          | 2023 Ear<br>Debre                     |
|                                                    | 2.11.01.2.05                 | Administrasi Kepegawalan Perangkat Daerah                           | 2023 Edit<br>Dolete                   |
|                                                    | 2.11.01.2.05                 | Administraci Umum Perangkat Daerah                                  | 2023                                  |

- Lakukan perubahan data kegiatan yang diinginkan

| 🤤 SIMONIT 🛛 🗙                                      | +                            |                                                                     | ∨ - 0 ×                               |
|----------------------------------------------------|------------------------------|---------------------------------------------------------------------|---------------------------------------|
| ← → C ☆ 🗎 simonit.sury                             | rasinergiutama.com/pks/index |                                                                     | 태 순 ☆ 🗰 🖬 🖪 🔕 🗄                       |
| SIMONIT                                            |                              |                                                                     | Admin 💌                               |
| 🛗 Sisa Waktu Input<br>0 Hari 0 Jam 0 Menit 0 Detik | Program/Kegiatan/Su          | Fom Kegiatan ×<br>Kode Kegiatan                                     | Program/Kegiatan/Sub Kegiatan / Index |
| DASHBOARD                                          | Berhasil menyimpan kegiatan. | 1.2                                                                 | ×                                     |
| 🙆 Dashboard                                        | Program Kegiatan Sub K       | Nama Kegiatan ega testi                                             |                                       |
| MAIN MENU LKPJ                                     | + Tambah Kegiatan            | <b>Tahun</b><br>2023 *                                              |                                       |
| O Prog/Keg/SubKeg                                  | Show 10 Centries             | Program                                                             | Search:                               |
| O Capaian Indikator                                | Kode 💠                       | 2.11.01-PROGRAM PENUNJANG URUSAN PEMERINTAHAN DAERAH KABUPATEN/KOTA | Tahun 🎋 Action 🎋                      |
| Capaian Anggaran &<br>O Realisasi                  | 2.11.01 PROGRAM PENUNJAN     | IG U Tutup Simpan                                                   |                                       |
| 🖨 Cetak Prog/Keg/SubKeg<                           | 1.2                          |                                                                     | 2023 Edit                             |
| ADMINISTRATOR MENU                                 | 2.11.01.2.01                 | Perencanaan, Penganggaran, dan Evaluasi Kinerja Perangkat Daerah    | 2023 Edit                             |
| 🚔 Master User                                      | 2.11.01.2.02                 | Administrasi Keuangan Perangkat Daerah                              | 2023 Ceft<br>Dolate                   |
|                                                    | 2.11.01.2.04                 | Administrasi Pendapatan Daerah Kewenangan Perangkat Daerah          | 2023 Edit<br>Ocide                    |
|                                                    | 2.11.01.2.05                 | Administrasi Kepegawalan Perangkat Daerah                           | 2023 Teist<br>Delate                  |
|                                                    | 21101205                     | Administeeri Umum Desselet Daarah                                   |                                       |

- Klik tombol Simpan

![](_page_23_Picture_3.jpeg)

- Data akan muncul pada halaman sub menu Kegiatan

#### Cara menghapus data Kegiatan

- Buka halaman sub menu prog/keg/subkeg
- Lalu pilih tab kegiatan
- Klik tombol Delete pada salah satu data Kegiatan yang akan dihapus

Delete

Kemudian akan muncul konfirmasi

![](_page_23_Picture_11.jpeg)

- Klik OK. Maka data akan terhapus

Cara menambah data sub kegiatan:

- Buka halaman sub menu prog/keg/subkeg
- Lalu pilih tab sub kegiatan
- Klik tombol Tambah Sub Kegiatan

+ Tambah Sub Kegiatan

- Lalu akan keluar popup Fom Sub Kegiatan
- Isi Kode Sub Kegiatan, Nama Sub Kegiatan, pilih Tahun Sub Kegiatan, dan Kegiatan

| 🤤 SIMONIT 🛛 🗙          |                                    |                                                      |                                       |
|------------------------|------------------------------------|------------------------------------------------------|---------------------------------------|
| ← → C ☆ 🕯 simonit.sury | asinergiutama.com/pks/index        |                                                      | 획 순 ☆ 🗰 🖬 🚯 🗄                         |
|                        | =                                  |                                                      | Admin •                               |
|                        | Program/Kegiatan/Sub               | i Sub Kegiatan 🖉 🌣                                   | Program/Kegiatan/Sub-Kegiatan / Index |
|                        | Rochard menulment keriatan         | i Sub Kegiatan                                       | X                                     |
| DASHBOARD              | Nam                                | a Sub Keglatan                                       |                                       |
| ucu Dashboard          | Program Kegiatan Sub Kegia         | ma Sub Kegiatan                                      |                                       |
| MAIN MENU LKPJ         | + Tambah Sub Kegiatan              | n<br>Tahun                                           |                                       |
| O Prog/Keg/SubKeg      | Show 10 ¢ entries Kegi             | atan                                                 | Search                                |
| O Capaian Indikator    | Pill                               | r Kegiatan 🔹                                         | the Tahun the Artism the              |
|                        | 2.11.01 PROGRAM PENUNJANG U        |                                                      |                                       |
|                        | 1.2 test                           | rotup simplin                                        |                                       |
|                        | Belum ada data Sub Kegiatan.       |                                                      |                                       |
|                        | 2.11.01.2.01 Perencanaan, Pengangg | aran, dan Evaluasi Kinerja Perangkat Daerah          |                                       |
|                        | 2.11.01.2.01.01                    | Penyusunan Dokumen Perencanaan Perangkat Daerah      | 2023                                  |
| 🕸 Setting Jadwal       |                                    |                                                      | Delete                                |
|                        | 2.11.01.2.01.02                    | Koordinasi dan Penyusunan Dokumen RKA-SKPD           | 2023 Edit<br>Delete                   |
|                        | 2.11.01.2.01.03                    | Koordinasi dan Penyusunan Dokumen Perubahan RKA-SKPD | 2023 Cdir<br>Delete                   |
|                        | 2.11.01.2.01.04                    | Koordinasi dan Penyusunan DPA-SKPD                   | 2023 Edit                             |

- Untuk Kode Sub Kegiatan dan Nama Sub Kegiatan bersifat unik jadi tidak bisa menggunakan Kode Sub Kegiatan dan Nama Sub Kegiatan yang sudah ada sebelumnya

| 🤤 SIMONIT 🛛 🗙                                    |                                   |                                                      |                                       |
|--------------------------------------------------|-----------------------------------|------------------------------------------------------|---------------------------------------|
| ← → C ☆ 🗎 simonit.surys                          | isinergiutama.com/pks/index       |                                                      | ම ය 🖈 🖬 🗖 🔕 ፤                         |
| SIMONIT                                          | =                                 | fel Madera                                           | Admin •                               |
| Sisa Waktu Input<br>0 Hari 0 Jam 0 Menit 0 Detik | Program/Kegiatan/Sub I            | i sub kegiatan ^                                     | Program/Kegiatan/Sub Kegiatan / Index |
| DASHROARD                                        | Berhasil menyimpan kegiatan.      | Sub Kegiatan                                         | ×                                     |
| Dashboard                                        | Nar                               | a Sub Kegiatan                                       |                                       |
| MAIN MENU LKPJ                                   | Program Kegiatan Sub Kegia        | n                                                    |                                       |
| 🖺 LKPJ 🗸 👻                                       | 20                                | 3                                                    |                                       |
| O Prog/Keg/SubKeg                                | Show to the entries Keg           | atan                                                 | Search:                               |
| O Capaian Indikator                              | Kode                              | 12 - 69                                              | ↑↓ Tahun ↑↓ Action ↑↓                 |
| Capaian Anggaran &<br>O Realisasi                | 2.11.01 PROGRAM PENUNJANG U       | Tutup Simpan                                         |                                       |
| 🖨 Cetak Prog/Keg/SubKeg<                         | 1.2 test                          |                                                      |                                       |
| ADMINISTRATOR MENU                               | Belum ada data Sub Kegiatan.      |                                                      |                                       |
| 🛢 Master Data <                                  | 2.11.01.2.01 Perencanaan, Pengang | aran, dan Evaluasi Kinerja Perangkat Daerah          |                                       |
| 🚨 Master User                                    | 2.11.01.2.01.01                   | Penyusunan Dokumen Perencanaan Perangkat Daerah      | 2023 Edit                             |
| Setting Jadwal                                   |                                   |                                                      | Delete                                |
|                                                  | 2.11.01.2.01.02                   | Koordinasi dan Penyusunan Dokumen RKA-SKPD           | 2023 Edit<br>Delete                   |
|                                                  | 2.11.01.2.01.03                   | Koordinasi dan Penyusunan Dokumen Perubahan RKA-SKPD | 2023 Ton:<br>Delete                   |
|                                                  | 2.11.01.2.01.04                   | Koordinasi dan Penyusunan DPA-SKPD                   | 2023 Edit                             |

- Klik tombol Simpan

![](_page_24_Picture_6.jpeg)

- Data akan muncul di halaman depan sub menu sub kegiatan

Cara mengedit data sub kegiatan

- Buka halaman sub menu prog/keg/subkeg
- Lalu pilih tab sub kegiatan
- Klik Edit pada salah satu data Sub Kegiatan yang akan diedit

Edit

- Lalu akan keluar popup Fom Sub Kegiatan

| SIMONIT ×             | +                                |                                                      |    |             |                             |
|-----------------------|----------------------------------|------------------------------------------------------|----|-------------|-----------------------------|
| ← → C ☆ 🗎 simonit.sur | yasinergiutama.com/pl/s/index    |                                                      |    | <b>S</b> (  | e 🛧 🛊 🖬 🖪 🔕                 |
|                       | =                                |                                                      |    |             | Admin 🝷                     |
| 🛗 Sisa Waktu Input    | Program/Kegiatan/Sub I           | Fom Sub Kegiatan ×                                   |    | Program/Keg | jiatan/Sub Kegiatan / Index |
|                       | Berhasil menvimpan sub keriatan. | Kode Sub Kegiatan                                    |    |             | ×                           |
| DASHBOARD             |                                  | Nama Sub Kegiatan                                    |    | _           |                             |
|                       | Program Kegiatan Sub Kegia       | test                                                 |    |             |                             |
| MAIN MENU LKPJ        | + Tambah Sub Kegiatan            | 2023 ·                                               |    |             |                             |
| O Prog/Keg/SubKeg     | Show 10 ¢ entries                | Kegiatan                                             |    | Search:     |                             |
|                       | Kode                             | 1.2-test •                                           | 14 | Tahun 💠     | Action 🚸                    |
|                       | 2.11.01 PROGRAM PENUNJANG U      | Tutup                                                |    |             |                             |
|                       | 1.2 test                         |                                                      |    |             |                             |
|                       | 1.2                              | test                                                 |    | 2023        | Edit                        |
|                       |                                  |                                                      |    |             | Delete                      |
|                       | 2.11.01.2.01 Perencanaan, Pen    | ganggaran, dan Evaluasi Kinerja Perangkat Daerah     |    |             |                             |
|                       | 2.11.01.2.01.01                  | Penyusunan Dokumen Perencanaan Perangkat Daerah      |    | 2023        | Edit.<br>Delete             |
|                       | 2.11.01.2.01.02                  | Koordinasi dan Penyusunan Dokumen RKA-SRPD           |    | 2023        | Edit<br>Delete              |
|                       | 2.11.01.2.01.03                  | Koordinasi dan Penyusunan Dokumen Perubahan RKA-SKPD |    | 2023        | Edit<br>Delete              |
|                       |                                  |                                                      |    |             |                             |

Lakukan perubahan data sub kegiatan yang diinginkan

| C 🖸 🗎 simonit.suryas              | inergiutama.com/pks/index        |                                                      | 20         | e s) > ≓ L |
|-----------------------------------|----------------------------------|------------------------------------------------------|------------|------------|
| SIMONIT                           | =                                |                                                      |            | Admi       |
| Sisa Waktu Input                  | Program/Kegiatan/Sub             | Fom Sub Kegiatan ×                                   | Program/Ke |            |
| ri 0 Jam 0 Menit 0 Detik          |                                  | Kode Sub Kegiatan                                    |            |            |
| IBOARD                            | Berhasil menyimpan sub kegiatan. | 1.2                                                  |            |            |
| Dashboard                         |                                  | Nama Sub Kegiatan                                    |            |            |
|                                   | Program Kegiatan Sub Kegia       | test1                                                |            |            |
| MENU LKPJ                         | + Tambah Sub Kegiatan            | Tahun                                                |            |            |
|                                   |                                  | 2023                                                 |            |            |
| Prog/Keg/subKeg                   | Show 10 0 entries                | Kegiatan<br>1.2-test                                 | Search:    |            |
| Capaian indikator                 | Kode                             |                                                      | Tahun 🗠    | Action 🙌   |
| Capaian Anggaran &<br>Realisasi   | 2.11.01 PROGRAM PENUNJANG U      | Tutup Simoan                                         |            |            |
| Cetak Prog/Keg/SubKeg <b>&lt;</b> | 1.2 test                         |                                                      |            |            |
| NISTRATOR MENU                    | 1.2                              | test                                                 | 2023       |            |
| Master Data <                     |                                  |                                                      |            | Delete     |
| Master User                       | 2.11.01.2.01 Perencanaan, Per    | ganggaran, dan Evaluasi Kinerja Perangkat Daerah     |            |            |
| Setting Jadwal                    | 2.11.01.2.01.01                  | Penyusunan Dokumen Perencanaan Perangkat Daerah      | 2023       | Edit       |
|                                   |                                  |                                                      |            | Delete     |
|                                   | 2.11.01.2.01.02                  | Koordinasi dan Penyusunan Dokumen RKA-SKPD           | 2023       | Edit       |
|                                   |                                  |                                                      |            | Delete     |
|                                   | 2.11.01.2.01.03                  | Koordinasi dan Penyusunan Dokumen Perubahan RKA-SKPD | 2023       | Edit       |
|                                   |                                  |                                                      |            | Delete     |

Klik tombol Simpan

![](_page_25_Picture_9.jpeg)

- Data akan muncul pada halaman sub menu Sub Kegiatan

Cara menghapus data sub kegiatan

- Buka halaman sub menu prog/keg/subkeg
- Lalu pilih tab sub kegiatan
- Klik tombol Delete pada salah satu data Sub Kegiatan yang akan dihapus Delete
- Kemudian akan muncul konfirmasi

![](_page_26_Picture_4.jpeg)

- Klik OK. Maka data akan terhapus
- 2. Capaian Indikator

Pada menu Capaian Indikator digunakan untuk memanajemen data indikator pada Program/Kegiatan/Sub Kegiatan yang dimana terdapat target dan realisasi. Untuk User Admin Bidang hanya dapat melakukan aksi tambah, edit, hapus serta input target realisasi data Indikator Sub Kegiatan.

|                                                    | =                                                                                                    |         | Adr       | nin 🔻      |  |  |  |
|----------------------------------------------------|----------------------------------------------------------------------------------------------------|---------|-----------|------------|--|--|--|
| 🗯 Sisa Waktu Input<br>0 Hari 0 Jam 0 Menit 0 Detik | u Input<br>Menit O Detik Indikator                                                                    |         |           |            |  |  |  |
| DASHBOARD                                          | Show 10 ¢ entries                                                                                     | Search: |           |            |  |  |  |
| 🕰 Dashboard                                        | Program/Kegiatan/Sub Kegiatan 💠                                                                       | Tahun 🖘 | Action    | $\uparrow$ |  |  |  |
| MAIN MENU LKPJ                                     | 2.11.01 PROGRAM PENUNJANG URUSAN PEMERINTAHAN DAERAH KABUPATEN/KOTA                                   |         |           |            |  |  |  |
| 🗎 LKPJ 👻                                           | 2.11.01.2.01 Perencanaan, Penganggaran, dan Evaluasi Kinerja Perangkat Daerah                         |         |           |            |  |  |  |
| O Prog/Keg/SubKeg O Capaian Indikator              | 2.11.01.2.01.01 Penyusunan Dokumen Perencanaan Perangkat Daerah                                       | 2023    | Indikator |            |  |  |  |
| Capaian Anggaran &<br>O Realisasi                  | 2.11.01.2.01.02 Koordinasi dan Penyusunan Dokumen RKA-SKPD                                            | 2023    | Indikator |            |  |  |  |
| 🔒 Cetak Prog/Keg/SubKeg                            | 2.11.01.2.01.03 Koordinasi dan Penyusunan Dokumen Perubahan RKA-SKPD                                  | 2023    | Indikator |            |  |  |  |
| ADMINISTRATOR MENU                                 | 2.11.01.2.01.04 Koordinasi dan Penyusunan DPA-SKPD                                                    | 2023    | Indikator |            |  |  |  |
| S Master Data <                                    | 2.11.01.2.01.05 Koordinasi dan Penyusunan Perubahan DPA- SKPD                                         | 2023    | Indikator |            |  |  |  |
| Setting Jadwal                                     | 2.11.01.2.01.06 Koordinasi dan Penyusunan Laporan Capaian Kinerja dan Ikhtisar Realisasi Kinerja SKPD | 2023    | Indikator |            |  |  |  |

Untuk memulai memanejemen data indikator, klik tombol Indikator

# Indikator

#### Cara menambahkan Indikator Program

- Tampilan awal, pastikan tab berada di menu Program

| SIMONIT                                                                    | =         |                                                                     |                                                                   |     |          |          |             |                      | Admin     |  |  |
|----------------------------------------------------------------------------|-----------|---------------------------------------------------------------------|-------------------------------------------------------------------|-----|----------|----------|-------------|----------------------|-----------|--|--|
| <ul> <li>Sisa Waktu Input</li> <li>Hari 9 Jam 16 Menit 23 Detik</li> </ul> | Indikat   | Indikator                                                           |                                                                   |     |          |          |             |                      |           |  |  |
| DASHBOARD                                                                  | Progra    | ım                                                                  | Kegiatan Sub Kegiatan                                             |     |          |          |             |                      |           |  |  |
| 🕜 Dashboard                                                                | 2.11.     | 2.11.01 PROGRAM PENUNJANG URUSAN PEMERINTAHAN DAERAH KABUPATEN/KOTA |                                                                   |     |          |          |             |                      |           |  |  |
| MAIN MENU LKPJ                                                             | Show      | 10 \$                                                               | entries                                                           |     |          |          | Search:     |                      |           |  |  |
| 🖹 LKPJ 🗸 🗸                                                                 |           |                                                                     |                                                                   |     |          |          |             |                      |           |  |  |
| O Prog/Keg/SubKeg                                                          | No        | ^↓                                                                  | Uraian 🙌                                                          | Sat | ituan 🗠  | Target 🖴 | Realisasi 🗠 | Action               | ^↓        |  |  |
| O Capaian Indikator                                                        | 1         |                                                                     | Prosentase Pelaksanaan Penunjang Urusan Pemerintah Kabupaten/Kota | Pro | osentase | 0.00     | 0.00        | Edit                 |           |  |  |
| Capaian Anggaran &<br>O Realisasi                                          |           |                                                                     |                                                                   |     |          |          |             | Delete<br>Target & R | tealisasi |  |  |
| 🔒 Cetak Prog/Keg/SubKeg <                                                  | Showi     | ing 1 to                                                            | o 1 of 1 entries                                                  |     |          |          |             | Previous             | 1 Next    |  |  |
| ADMINISTRATOR MENU                                                         |           |                                                                     |                                                                   |     |          |          |             |                      |           |  |  |
| 🛢 Master Data 🛛 🔇                                                          |           |                                                                     |                                                                   |     |          |          |             |                      |           |  |  |
| 💄 Master User                                                              |           |                                                                     |                                                                   |     |          |          |             |                      |           |  |  |
| 🕸 Setting Jadwal                                                           | Made with | 🎔 DLH                                                               | H SUKOHARJO 2023                                                  |     |          |          |             |                      | Versi     |  |  |

- Untuk menambah data klik tombol + Indikator Program

# + Indikator Program

- Kemudian isikan form

| Form Indikator Program | ×    |
|------------------------|------|
| Kode Program           |      |
| 2.11.01                |      |
| Uraian                 |      |
| Isi Uraian Indikator   |      |
|                        | li   |
| Satuan                 |      |
| Pilih Satuan           | •    |
| Tahun                  |      |
| Pilih Tahun            | •    |
|                        |      |
| Tutup                  | ipan |

- Klik Simpan untuk menyimpan

Simpan

- Data akan muncul pada halaman Indikator Program

## Cara mengedit Indikator Program

- Klik tombol edit

![](_page_28_Picture_0.jpeg)

#### - Kemudian isi form

| Form Indikator Program                                            | ×            |
|-------------------------------------------------------------------|--------------|
| Kode Program                                                      |              |
| 2.11.01                                                           |              |
| Uraian                                                            |              |
| Prosentase Pelaksanaan Penunjang Urusan Pemerintah Kabupaten/Kota |              |
|                                                                   |              |
| Satuan                                                            |              |
| Prosentase                                                        | •            |
| Tahun                                                             |              |
| 2023                                                              | ~            |
|                                                                   |              |
|                                                                   | Tutup Simpan |

- Klik tombol Simpan untuk menyimpan

Simpan

- Data yang sudah diedit akan muncul di Indikator Program

Cara menghapus Indikator Program

- Klik tombol delete

| Action   | $\uparrow \downarrow$ |
|----------|-----------------------|
| Edit     |                       |
| Delete   |                       |
| Target & | k Realisasi           |

- Kemudian muncul konfirmasi, klik OK untuk menghapus

![](_page_29_Picture_0.jpeg)

- Data sudah terhapus

## Cara menambahkan Indikator Kegiatan

- Tampilan awal, pastikan tab berada di menu Kegiatan

| SIMONIT                                            | =           |                    |                                                             |                  |            |          |             |                  | Admin             |
|----------------------------------------------------|-------------|--------------------|-------------------------------------------------------------|------------------|------------|----------|-------------|------------------|-------------------|
| 苗 Sisa Waktu Input<br>0 Hari 0 Jam 0 Menit 0 Detik | Indikato    | r                  |                                                             |                  |            |          |             | Indi             | kator / Ind       |
| DASHBOARD                                          | Program     | Kegiatan           | Sub Kegiatan                                                |                  |            |          |             |                  |                   |
| 🕐 Dashboard                                        | 2.11.01     | .2.01 Perencar     | aan, Penganggaran, dan Evaluasi Kinerja Perangkat Daera     | ih               |            |          |             | + Indikator K    | legiatan          |
| MAIN MENU LKPJ                                     | Show 1      | entries            |                                                             |                  |            |          | Search:     |                  |                   |
| 🖹 LKPJ 🛛 🗸                                         |             |                    |                                                             |                  |            |          |             |                  |                   |
| O Prog/Keg/SubKeg                                  | No ↑↓       | Uraian             |                                                             | ^↓               | Satuan 🖴   | Target 🖴 | Realisasi ∿ | Action           | $\Leftrightarrow$ |
| O Capaian Indikator                                | 1           | Cakupan Pela       | yanan Perencanaan, Pengangguran dan Evaluasi Kinerja Perang | (kat Daerah (PD) | Prosentase | 0.00     | 0.00        | Edit             |                   |
| Capaian Anggaran &<br>O Realisasi                  |             | (LH)               |                                                             |                  |            |          |             | Delete<br>Target | 4                 |
| Cetak Prog/Keg/SubKeg                              |             |                    |                                                             |                  |            |          |             | Realisa          | și -              |
|                                                    | Showing     | 1 to 1 of 1 entrie | 15                                                          |                  |            |          | Pr          | revious 1        | Next              |
| ADMINISTRATOR MENU                                 |             |                    |                                                             |                  |            |          |             |                  |                   |
| 🛢 Master Data 🛛 <                                  |             |                    |                                                             |                  |            |          |             |                  |                   |
| 💄 Master User                                      |             |                    |                                                             |                  |            |          |             |                  |                   |
| Setting Jadwal                                     | Made with 🤎 | DLH SUKOHARJ       | O 2023                                                      |                  |            |          |             |                  | Version 3         |

- Untuk menambah data klik tombol + Indikator Kegiatan

![](_page_29_Picture_6.jpeg)

- Kemudian isikan form

| Form Indikator Kegiatan | ×            |
|-------------------------|--------------|
| Kode Kegiatan           |              |
| 2.11.01.2.01            |              |
| Uraian                  |              |
| Isi Uraian Indikator    |              |
|                         | 4            |
| Satuan                  |              |
| Pilih Satuan            | •            |
| Tahun                   |              |
| Pilih Tahun             | •            |
|                         |              |
|                         | Tutup Simpan |

- Klik Simpan untuk menyimpan

Simpan

- Data akan muncul pada halaman Indikator Kegiatan

## Cara mengedit Indikator Kegiatan

- Klik tombol edit

![](_page_30_Picture_6.jpeg)

- Kemudian isi form

| Form Indikator Kegiatan                                                                     |  |
|---------------------------------------------------------------------------------------------|--|
| Kode Kegiatan                                                                               |  |
| 2.11.01.2.01                                                                                |  |
| Uraian                                                                                      |  |
| Cakupan Pelayanan Perencanaan, Pengangguran dan Evaluasi Kinerja Perangkat Daerah (PD) (LH) |  |
| Satuan<br>Prosentase                                                                        |  |
| Tahun                                                                                       |  |
| 2023                                                                                        |  |
|                                                                                             |  |
|                                                                                             |  |

- Klik tombol Simpan untuk menyimpan

Simpan

- Data yang sudah diedit akan muncul di Indikator Kegiatan

## Cara menghapus Indikator Kegiatan

- Klik tombol delete

![](_page_31_Picture_6.jpeg)

- Kemudian muncul konfirmasi, klik OK untuk menghapus

| simonit.suryasinergiutama.com says          |
|---------------------------------------------|
| Apakah Anda yakin ingin menghapus data ini? |
| ок Cancel                                   |

- Data sudah terhapus

## Cara menambahkan Indikator Sub Kegiatan

- Tampilan awal, pastikan tab berada di menu Sub Kegiatan

| SIMONIT                                            | =               |                           |                                                                      |            |         |                       |          |           |    |                | Admin 👻          |
|----------------------------------------------------|-----------------|---------------------------|----------------------------------------------------------------------|------------|---------|-----------------------|----------|-----------|----|----------------|------------------|
| 苗 Sisa Waktu Input<br>0 Hari 0 Jam 0 Menit 0 Detik | Indika          | tor                       |                                                                      |            |         |                       |          |           |    |                | Indikator / Inde |
| DASHBOARD                                          | Progra<br>2.11. | am<br>.01.2.0             | Kegiatan Sub Kegiatan<br>1.01 Penyusunan Dokumen Perencanaan Perangl | kat Daerah |         |                       |          |           |    | + Indikato     | or Sub Kegiatan  |
| MAIN MENU LKPJ                                     | Show            | Show 10 ¢ entries Search: |                                                                      |            |         |                       |          |           |    |                |                  |
| C Prog/Keg/SubKeg                                  | No              | <b>†</b> ↓                | Uraian                                                               |            | Satuan  | $\uparrow \downarrow$ | Target ↔ | Realisasi | ^↓ | Action         | ^↓               |
| Capaian Indikator                                  | 1               |                           | Jumlah Dokumen Perencanaan Perangkat Daerah                          |            | Dokumen |                       | 0.00     | 0.00      |    | Edit<br>Delete |                  |
| ○ Realisasi                                        | Show            | ring 1 to                 | 1 of 1 entries                                                       |            |         |                       |          |           |    | Previous       | isasi            |
| ADMINISTRATOR MENU                                 |                 |                           |                                                                      |            |         |                       |          |           |    |                |                  |
| 🛢 Master Data 🛛 <                                  |                 |                           |                                                                      |            |         |                       |          |           |    |                |                  |
| 🚢 Master User                                      |                 |                           |                                                                      |            |         |                       |          |           |    |                |                  |
| 🔅 Setting Jadwal                                   | Made with       | 🎔 DLH                     | SUKOHARJO 2023                                                       |            |         |                       |          |           |    |                | Version 1.0      |

Untuk menambah data klik tombol + Indikator Sub Kegiatan

| - | Indi  | kator | Sub | Kegiatan   |
|---|-------|-------|-----|------------|
|   | - Can |       | 000 | Generation |

- Kemudian isikan form

-

Form Indikator Sub Kegiatan

Kode Sub Kegiatan

2.11.01.2.01.01

Uraian

Isi Uraian Indikator

Ø

Satuan

Pilih Satuan

Tahun

Pilih Tahun

- Klik Simpan untuk menyimpan

Simpan

- Data akan muncul pada halaman Indikator Sub Kegiatan
- Cara mengedit Indikator Sub Kegiatan
- Klik tombol edit

Tutup

Simpan

![](_page_33_Picture_0.jpeg)

#### - Kemudian isi form

| Form Indikator Sub Kegiatan                 | ×      |
|---------------------------------------------|--------|
| Kode Sub Kegiatan                           |        |
| 2.11.01.2.01.01                             |        |
| Uraian                                      |        |
| Jumlah Dokumen Perencanaan Perangkat Daerah |        |
| Satuan                                      | li     |
| Dokumen                                     | •      |
| Tahun                                       |        |
| 2023                                        | •      |
|                                             |        |
| Титир                                       | Simpan |

- Klik tombol Simpan untuk menyimpan

Simpan

- Data yang sudah diedit akan muncul di Indikator Sub Kegiatan

## Cara menghapus Indikator Sub Kegiatan

- Klik tombol delete

| Ac | tion    | $\uparrow \downarrow$ |
|----|---------|-----------------------|
| E  | dit     |                       |
| D  | elete   |                       |
| Т  | arget & | k Realisasi           |

- Kemudian muncul konfirmasi, klik OK untuk menghapus

![](_page_34_Picture_0.jpeg)

# Data sudah terhapus Cara menginput data Target Realisasi

- Klik tombol Target & Realisasi

![](_page_34_Picture_3.jpeg)

## - Kemudian isikan form

| Form Input Target & Realisasi Indikator Program | ×   |
|-------------------------------------------------|-----|
| Kode Program                                    |     |
| 2.11.01                                         |     |
| Uraian                                          |     |
| indikator program                               |     |
|                                                 | 11  |
| Satuan                                          |     |
| Dokumen                                         | ~   |
| Tahun                                           |     |
| 2023                                            | ~   |
| Target                                          |     |
| 0                                               |     |
| Realisasi                                       |     |
| 0                                               |     |
|                                                 |     |
| Tutup                                           | ban |

- Kemudian klik tombol Simpan untuk menyimpan data

Simpan

- Data target dan realisasi akan muncul
- Langkah untuk menginput target dan realisasi untuk setiap kategori baik Indikator Program/Kegiatan/Sub Kegiatan sama semuanya
- 3. Capaian Anggaran & Realisasi

Pada menu prog/keg/subkeg digunakan untuk mengelola data Program, Kegiatan, dan Sub Kegiatan. User admin yang hanya dapat melakukan aksi tambah, edit, dan hapus data.

|                                                    | =                                                                                                    |         |                      |             |              | Admin 👻         |
|----------------------------------------------------|----------------------------------------------------------------------------------------------------|---------|----------------------|-------------|--------------|-----------------|
| 🗯 Sisa Waktu Input<br>0 Hari 0 Jam 0 Menit 0 Detik | Anggaran                                                                                              |         |                      |             | Ar           | iggaran / Index |
| DASHBOARD                                          | Show 10 ¢ entries                                                                                     |         |                      | Sea         | rch:         |                 |
| 🙆 Dashboard                                        | Program/Kegiatan/Sub Kegiatan 🖘                                                                       | Tahun 🖴 | Anggaran 🙌           | Realisasi 🖘 | Persentase 🖘 | Action 🖘        |
| MAIN MENU LKPJ                                     | 2.11.01 PROGRAM PENUNJANG URUSAN PEMERINTAHAN DAERAH KABUPATEN/KOTA                                   |         | Rp. 9.668.126.000,00 | Rp. 0,00    |              |                 |
| 📄 LKPJ 🗸 🗸                                         | 2.11.01.2.01 Perencanaan, Penganggaran, dan Evaluasi Kinerja Perangkat Daerah                         |         | Rp. 50.000.000,00    | Rp. 0,00    |              |                 |
| O Prog/Keg/SubKeg                                  | 2.11.01.2.01.01 Penyusunan Dokumen Perencanaan Perangkat Daerah                                       | 2023    | Rp. 20.000.000,00    | Rp. 0,00    |              | C Edit          |
| Capaian Anggaran &                                 | 2.11.01.2.01.02 Koordinasi dan Penyusunan Dokumen RKA-SKPD                                            | 2023    | Rp. 5.000.000,00     | Rp. 0,00    |              | 🕑 Edit          |
| O Realisasi                                        | 2.11.01.2.01.03 Koordinasi dan Penyusunan Dokumen Perubahan RKA-SKPD                                  | 2023    | Rp. 5.000.000,00     | Rp. 0,00    |              | Edit.           |
| 🖶 Cetak Prog/Keg/SubKeg                            | 2.11.01.2.01.04 Koordinasi dan Penyusunan DPA-SKPD                                                    | 2023    | Rp. 5.000.000,00     | Rp. 0,00    |              | 🗹 Edit          |
| ADMINISTRATOR MENU                                 | 2.11.01.2.01.05 Koordinasi dan Penyusunan Perubahan DPA- SKPD                                         | 2023    | Rp. 5.000.000,00     | Rp. 0,00    |              | 🕑 Edit          |
| 💄 Master User                                      | 2.11.01.2.01.06 Koordinasi dan Penyusunan Laporan Capaian Kinerja dan Ikhtisar Realisasi Kinerja SKPD | 2023    | Rp. 5.000.000,00     | Rp. 0,00    |              | Edit            |
| Setting Jadwal                                     |                                                                                                    |         |                      |             |              |                 |

#### Cara mengedit Target

- Klik tombol Edit

![](_page_35_Picture_8.jpeg)

- Isikan form pada kolom Anggaran

#### Form Edit Anggaran & Realisasi

#### Program

2.11.01 PROGRAM PENUNJANG URUSAN PEMERINTAHAN DAERAH KABUPATEN/KOTA

#### Kegiatan

2.11.01.2.01 Perencanaan, Penganggaran, dan Evaluasi Kinerja Perangkat Daerah

#### Sub Kegiatan

2.11.01.2.01.01 Penyusunan Dokumen Perencanaan Perangkat Daerah

#### Tahun

2023

Α

| Anggaran       |  |  |  |
|----------------|--|--|--|
| 2000000        |  |  |  |
|                |  |  |  |
| Realisasi      |  |  |  |
| Realisasi<br>0 |  |  |  |

Klik tombol simpan untuk menyimpan data

Simpan

Data akan muncul di halaman index Target & Realisasi -

#### Cara mengedit Realisasi

Klik tombol Edit -

🗹 Edit

Isikan form pada kolom Realisasi -

×

Simpan

| Form Edit Anggaran & Realisasi                                                | :            |
|-------------------------------------------------------------------------------|--------------|
| Program                                                                       |              |
| 2.11.01 PROGRAM PENUNJANG URUSAN PEMERINTAHAN DAERAH KABUPATEN/KOTA           |              |
| Kegiatan                                                                      |              |
| 2.11.01.2.01 Perencanaan, Penganggaran, dan Evaluasi Kinerja Perangkat Daerah |              |
| Sub Kegiatan                                                                  |              |
| 2.11.01.2.01.01 Penyusunan Dokumen Perencanaan Perangkat Daerah               |              |
| Tahun                                                                         |              |
| 2023                                                                          |              |
| Anggaran                                                                      |              |
| 2000000                                                                       |              |
| Realisasi                                                                     |              |
| 0                                                                             |              |
|                                                                               |              |
|                                                                               | Tutup Simpan |
|                                                                               |              |

Klik tombol simpan untuk menyimpan data

Simpan

- Data akan muncul di halaman index Target & Realisasi

## f. Menu Cetak Prog/Keg/SubKeg

Pada menu ini berfungsi untuk mencetak rekapan data Program/Kegiatan/Sub Kegiatan baik anggaran dan realisasi serta capaian target dari setiap Indikator Program / Kegiatan / Sub Kegiatan. Untuk cetak data dapat berupa PDF maupun EXCEL.

![](_page_37_Picture_6.jpeg)

Untuk mencetak dalam bentuk PDF, klik sub menu PDF

| 🖶 Cetak Prog/Keg/SubKeg 🗸 |  |
|---------------------------|--|
| O PDF                     |  |
| O excel                   |  |

Untuk mencetak dalam bentuk EXCEL, klik sub menu EXCEL

| ₽ | Cetak Prog/Keg/SubKeg• |
|---|------------------------|
| 0 | PDF                    |
| 0 | EXCEL                  |

Untuk hasilnya sebagai berikut :

\_

| PDF                             |                                                                                                    |                                                                                     |                                                                                         |            |                   |           |              |     |  |
|---------------------------------|----------------------------------------------------------------------------------------------------|-------------------------------------------------------------------------------------|-----------------------------------------------------------------------------------------|------------|-------------------|-----------|--------------|-----|--|
|                                 | Operation       Image: Contract of the contract of the contract of the |                                                                                     |                                                                                         |            |                   |           |              |     |  |
|                                 |                                                                                                    | CAPAI                                                                               | AN PELAKSANAAN PROGRAM/KEGLATA<br>DINAS LINGKUNGAN HIDUP<br>PERIODE TAHUN 2023          | N/SUB KEGI | IATAN             |           |              |     |  |
|                                 | No                                                                                                    | Program/Kegiatan/SubKegiatan                                                        | Indikator Kinerja                                                                       | Satuan     | Target            | Realisasi | Ketercapaian |     |  |
|                                 | 1                                                                                                    | 2.11.01 PROGRAM PENUNJANG<br>URUSAN PEMERINTAHAN<br>DAERAH KABUPATEN/KOTA           |                                                                                         |            |                   |           |              |     |  |
|                                 |                                                                                                    |                                                                                     | indikator program                                                                       | Dokumen    | 0                 | 0         | 0.00%        |     |  |
|                                 |                                                                                                    | 2.11.01.2.01 Perencanaan,<br>Penganggaran, dan Evaluasi Kinerja<br>Perangkat Daerah |                                                                                         |            |                   |           |              |     |  |
|                                 |                                                                                                    |                                                                                     | indikator kegiatan                                                                      | Dokumen    | 0                 | 0         | 0.00%        |     |  |
|                                 |                                                                                                    | 2.11.01.2.01.01 Penyusunan<br>Dokumen Perencanaan<br>Perangkat Daerah               |                                                                                         | Prosentase | Rp. 20.000.000,00 | Rp. 0,00  | 0.00%        |     |  |
|                                 |                                                                                                    |                                                                                     | Jumlah Dokumen Perencanaan Perangkat<br>Daerah                                          | Dokumen    | 0                 | 0         | 0.00%        |     |  |
|                                 |                                                                                                    | 2.11.01.2.01.02 Koordinasi dan<br>Penyusunan Dokumen RKA-<br>SKPD                   |                                                                                         | Prosentase | Rp. 5.000.000,00  | Rp. 0,00  | 0.00%        |     |  |
|                                 |                                                                                                    |                                                                                     | Jumlah Dokumen RKA-SKPD dan Laporan<br>Hasil Koordinasi Penyusunan Dokumen RKA-<br>SKPD | Dokumen    | 0                 | 0         | 0.00%        |     |  |
|                                 |                                                                                                    | 2.11.01.2.01.03 Koordinasi dan<br>Penyusunan Dokumen<br>Perubahan RKA-SKPD          |                                                                                         | Prosentase | Rp. 5.000.000,00  | Rp. 0,00  | 0.00%        |     |  |
| EXCEL                           |                                                                                                    |                                                                                     | •                                                                                       |            |                   |           |              |     |  |
| 🖬 😏 - 🖒                         |                                                                                                    |                                                                                     | Capaian-ProgKegSubKeg (4) - Excel                                                       |            |                   | Imam      | Nur Rokhim N | SP. |  |
| The Marrie Issuet Deve Lawrence | F                                                                                                    | tea Data Basilera Mara Mata O Tallar                                                | a colorit concernant des cales                                                          |            |                   |           |              | 916 |  |

| - EXCEL | • |
|---------|---|
|         |   |

| aste<br>Cip | $\begin{array}{c c} Cut & \hline Calibri & 111 & \vec{A} & \vec{A} \\   Copy & \\ \hline Format Painter \\ bloard & \vec{N} & \hline Fort & \vec{N} \end{array}$ | = = = ■         →          £5 Wing Text         General         -         -         Constitutional Formatian Cell<br>Formatian Cell<br>Number         Formatian Cell<br>Number         Formatian Cell<br>Number | Cells        | AutoSum * AT<br>Fill * Sort & Fin<br>Clear * Filter * Selv<br>Editing | d &<br>ect ~ |              |  |
|-------------|----------------------------------------------------------------------------------------------------|----------------------------------------------------------------------------------------------------|--------------|-----------------------------------------------------------------------|--------------|--------------|--|
| 5           | <ul> <li>i × ✓ f<sub>x</sub> indikator program</li> </ul>                                                                                                    |                                                                                                    |              |                                                                       |              |              |  |
| A           | B C D                                                                                                    | E                                                                                                    | F            | G                                                                     | н            |              |  |
| CAPAI       | AN PELAKSANAAN PROGRAM/KEGIATAN/SUB KEGIATAN                                                                                                    |                                                                                                    |              |                                                                       |              |              |  |
| DINAS       | LINGKUNGAN HIDUP                                                                                                    |                                                                                                    |              |                                                                       |              |              |  |
| No          | Program/Kegiatan/SubKegiatan                                                                                                    | Indikator Kinerja                                                                                                    | Satuan       | Target                                                                | Realisasi    | Ketercapaian |  |
|             | 1 2.11.01 PROGRAM PENUNJANG URUSAN PEMERINTAI                                                                                                    | HAN DAERAH                                                                                                    |              |                                                                       |              |              |  |
|             |                                                                                                    | indikator program                                                                                                    | Dokumen      | (                                                                     | ) (          | 0.00%        |  |
|             | 2.11.01.2.01 Perencanaan, Penganggaran, o                                                                                                    | dan Evaluasi 8                                                                                                    |              |                                                                       |              |              |  |
|             |                                                                                                    | indikator kegiatan                                                                                                    | Dokumen      | (                                                                     | ) (          | 0.00%        |  |
|             | 2.11.01.2.01.01 Penyusunan Dok                                                                                                    | umen Perencanaan Perangkat Daerah                                                                                                    | Prosentase   | Rp. 20.000.000,00                                                     | Rp. 0,00     | 0.00%        |  |
|             |                                                                                                    | Jumlah Dokumen Perencanaan Perangkat Daerah                                                                                                    | Dokumen      | (                                                                     | ) (          | 0.00%        |  |
|             | 2.11.01.2.01.02 Koordinasi dan P                                                                                                    | enyusunan Dokumen RKA-SKPD                                                                                                    | Prosentase   | Rp. 5.000.000,00                                                      | Rp. 0,00     | 0.00%        |  |
|             |                                                                                                    | Jumlah Dokumen RKA-SKPD dan Laporan Hasil Koordinasi Penyusunan Dokumen RKA-SKPD                                                                                                    | Dokumen      |                                                                       | ) (          | 0.00%        |  |
|             | 2.11.01.2.01.03 Koordinasi dan P                                                                                                    | enyusunan Dokumen Perubahan RKA-SKPD                                                                                                    | Prosentase   | Rp. 5.000.000,00                                                      | Rp. 0,00     | 0.00%        |  |
|             |                                                                                                    | Jumlah Laporan Penyelenggaraan Rapat Koordinasi dan Konsultasi SKPD                                                                                                    | Laporan      |                                                                       | ) (          | 0.00%        |  |
|             | 2.11.01.2.01.04 Koordinasi dan P                                                                                                    | enyusunan DPA-SKPD                                                                                                    | Prosentase   | Rp. 5.000.000,00                                                      | Rp. 0,00     | 0.00%        |  |
|             |                                                                                                    | Jumlah Dokumen DPA-SKPD dan Laporan Hasil Koordinasi Penyusunan Dokumen DPA-SKPD                                                                                                    | Dokumen      |                                                                       | ) (          | 0.00%        |  |
|             | 2.11.01.2.01.05 Koordinasi dan P                                                                                                    | enyusunan Perubahan DPA- SKPD                                                                                                    | Prosentase   | Rp. 5.000.000,00                                                      | Rp. 0,00     | 0.00%        |  |
|             |                                                                                                    | Jumlah Dokumen Perubahan DPA-SKPD dan Laporan Hasil Koordinasi Penyusunan Dokumen Perub                                                                                                    | han (Dokumen |                                                                       | ) (          | 0.00%        |  |
|             | 2.11.01.2.01.06 Koordinasi dan P                                                                                                    | enyusunan Laporan Capaian Kinerja dan Ikhtisar Realisasi Kinerja SKPD                                                                                                    | Prosentase   | Rp. 5.000.000,00                                                      | Rp. 0,00     | 0.00%        |  |
|             |                                                                                                    | Jumlah Laporan Capaian Kinerja dan Ikhtisar Realisasi Kinerja SKPD dan Laporan Hasil Koordinasi P                                                                                                    | nyus Laporan |                                                                       | ) (          | 0.00%        |  |
|             | 2.11.01.2.01.07 Evaluasi Kinerja                                                                                                    | Perangkat Daerah                                                                                                    | Prosentase   | Rp. 5.000.000,00                                                      | Rp. 0,00     | 0.00%        |  |
|             |                                                                                                    | Jumlah Laporan Evaluasi Kinerja Perangkat Daerah                                                                                                    | Laporan      | (                                                                     | ) (          | 0.00%        |  |
|             | 2.11.01.2.02 Administrasi Keuangan Perang                                                                                                    | kat Daerah                                                                                                    |              |                                                                       |              |              |  |
|             |                                                                                                    | Tidak ada data Indikator Kegiatan                                                                                                    |              |                                                                       |              |              |  |
|             | 2.11.01.2.02.01 Penyediaan Gaji                                                                                                    | dan Tunjangan ASN                                                                                                    | Prosentase   | Rp. 9.248.126.000,                                                    | 0 Rp. 0,00   | 0.00%        |  |
|             |                                                                                                    | Jumlah Orang yang Menerima Gaji dan Tunjangan ASN                                                                                                    | Orang/bulan  |                                                                       | ) (          | 0.00%        |  |
|             | 2.11.01.2.02.03 Pelaksanaan Pen                                                                                                    | iatausahaan dan Pengujian/Verifikasi Keuangan SKPD                                                                                                    | Prosentase   | Rp. 365.000.000,00                                                    | Rp. 0,00     | 0.00%        |  |
|             |                                                                                                    |                                                                                                    |              |                                                                       |              |              |  |